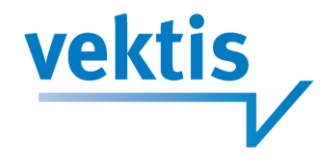

# Gebruikershandleiding

IFM Webzoeker

Auteur: Datum: Esther Klompenhouwer 16-10-2013

Vektis C.V. Sparrenheuvel 18 3708 JE ZEIST • Postbus 703 3700 AS ZEIST • T 030 69 88 323 • F 030 69 88 216 E info@vektis.nl • I www.vektis.nl • BIC ABNANL2A • IBAN NL08ABNA0558337945 • KvK Utrecht 30230118

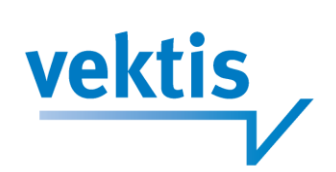

# Inhoudsopgave

| 1. | Inleidin | ng                                                      | 3  |
|----|----------|---------------------------------------------------------|----|
| 2. | Zoekfu   | nctionaliteiten                                         | 4  |
|    | 2.1      | Inleiding                                               | 4  |
|    | 2.2      | Zoekfunctionaliteiten                                   | 4  |
|    | 2.2.1    | Zoeken op artikelnummer of omschrijving                 | 4  |
|    | 2.2.2    | Zoeken op GPK-code of naam                              | 5  |
|    | 2.2.3    | Zoeken op productgroep                                  | 5  |
|    | 2.2.4    | Zoeken op ATC-classificatie                             | 6  |
|    | 2.2.5    | Zoeken op fabrikant                                     | 6  |
|    | 2.2.6    | Zoeken op RZV-voorwaarde                                | 7  |
|    | 2.2.7    | Zoeken op memocode                                      | 7  |
|    | 2.2.8    | Zoeken van hulpmiddelengroep                            | 8  |
|    | 2.2.9    | Zoeken van Niet eerste uitgifte clusters                | 8  |
|    | 2.2.10   | Zoeken op PRK-clustercode                               | 9  |
|    | 2.2.11   | Zoeken op GVS-cluster                                   | 9  |
|    | 2.2.12   | Zoeken op HPK                                           | 10 |
|    | 2.2.13   | Zoeken op CFH-beoordeling                               | 10 |
|    | 2.2.14   | Zoeken op ZN-codering                                   | 10 |
|    | 2.2.15   | Zoeken op combinaties                                   | 11 |
|    | 2.2.16   | Selecteren en herstellen                                | 12 |
|    | 2.2.17   | Zoeken binnen resultaten                                | 12 |
|    | 2.2.18   | Overige functionaliteiten                               | 13 |
| 3. | Bereke   | nen van tarieven.                                       | 13 |
|    | 3.1      | Inleiding                                               | 13 |
|    | 3.2      | Tariefberekening WMG-artikelen vanaf 1 januari 2012     | 13 |
|    | 3.3      | Tariefberekening WMG-artikelen voor 1 januari 2012      | 15 |
|    | 3.4      | Berekening afwijkend tarief op basis van RZV-voorwaarde | 16 |
| 4. | Artikele | en vergelijken vanuit de detailgegevens van een artikel | 16 |
|    | 4.1      | Inleiding                                               | 16 |
|    | 4.2      | Historie van een artikel                                | 16 |
|    | 4.3      | Doorklikken naar de diverse clusters                    | 17 |
| 5. | Verklar  | ring van velden                                         | 18 |
|    | 5.1      | Inleiding                                               | 18 |
|    | 5.2      | toelichting per veld                                    | 19 |

2/32

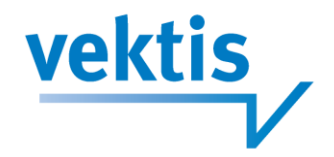

# 1. Inleiding

Deze gebruikershandleiding dient ter ondersteuning van het gebruik van de IFM-Webzoeker.

De handleiding en de daarbij behorende informatievraag kan in 4 onderdelen worden opgesplitst, te weten:

- 1. hoe vind ik een artikel (groep);
- 2. hoe bereken ik de afwijkende artikelprijs;
- 3. hoe vergelijk ik artikelen in een cluster of de historie van 1 artikel;
- 4. wat is de betekenis van de diverse velden.

#### Hoe vindt ik een artikel (groep)?

#### Zoekfunctionaliteiten

Dit hoofdstuk richt zich op de zoekfunctionaliteiten binnen de IFM Webzoeker. Welke mogelijkheden zijn er een artikel of artikelgroep te zoeken en de bijbehorende gegevens op te vragen.

#### Hoe bereken ik de afwijkende artikelprijs?

#### Berekenen tarieven

Hier wordt het gebruik van het tariefgedeelte in de IFM Webzoeker beschreven. Dit onderdeel van de IFM Webzoeker richt zich strikt op de aflevering en de declaratiekosten afhankelijk van de situatie. Binnen dit tariefdeel van de IFM Webzoeker kunnen naast de standaardgegevens (defaultwaarden) ook afwijkende gegevens opgevraagd worden. Met ingang van juli 2014 is het ook mogelijk een negatieve toeslag in te vullen (korting).

#### Hoe vergelijk ik artikelen in een cluster of de historie van 1 artikel?

#### Artikelen vergelijken vanuit de detailgegevens van een artikel

In dit hoofdstuk wordt uitgelegd hoe men vanuit de detailgegevens de historie van een artikel kan opvragen of van een aantal clusters artikelen vergeleken kunnen worden.

#### Wat is de betekenis van de diverse velden?

#### Verklarende teksten

Tot slot zijn de verklarende teksten opgenomen. Welke betekenis kan er aan een veld gehecht worden en, indien van toepassing, welke waarden er mogelijk zijn.

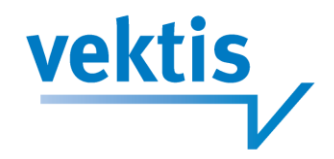

# 2. Zoekfunctionaliteiten

### 2.1 Inleiding

De IFM Webzoeker biedt de mogelijkheid op verschillende manieren het artikel, de daarbij behorende tariefinformatie (vanaf 2012 zonder toeslagen) en de overige artikelinformatie, nodig voor een correcte declaratiecontrole, op te vragen.

Daarnaast is het mogelijk om groepen of clusters van geneesmiddelen te bekijken. Zo kunt u middelen binnen eenzelfde GVS-cluster, PRK-cluster, GPK-cluster of HPK-cluster opvragen. In hoofdstuk 4 wordt de mogelijkheid om een cluster te bekijken nader toegelicht.

In dit hoofdstuk wordt beschreven welke zoekfunctionaliteiten er zijn en hoe deze gebruikt kunnen worden. Er is gekozen om voor het overzicht gebruik te maken van uitklapschermen, door op het pijltje achter het zoekcriterium te klikken klapt het invulveld uit. Default is artikelnummer uitgeklapt.

## 2.2 Zoekfunctionaliteiten

#### 2.2.1 Zoeken op artikelnummer of omschrijving

Indien u in het bezit bent van het artikelnummer kunt u deze invullen in het veld artikelnummer. Dit veld kunt u vullen volgens het principe "begint met". Indien u informatie zoekt over een range van artikelnummers kunt u ook het tweede vakje vullen volgens het principe "begint met".

Bijvoorbeeld u wilt informatie over artikelnummer 12340243 t/m 12342076. (zie figuur 2.1)

| <b>NF</b>        | M M                 | /eb                | zoeker                               |                   |                         |             |         |                 |                   |                                  |              |
|------------------|---------------------|--------------------|--------------------------------------|-------------------|-------------------------|-------------|---------|-----------------|-------------------|----------------------------------|--------------|
|                  |                     |                    |                                      |                   |                         |             |         |                 |                   | and the second                   |              |
| Home             | Webzoeker           | Beheer             | Uitloggen                            |                   |                         |             |         |                 |                   |                                  |              |
|                  |                     | De zoekope         | dracht levert 12 resultaten op.      |                   |                         |             |         |                 |                   |                                  |              |
| Herstel alle     | zoekcriteria        | Toon 50 💌          | resultaten per pagina                |                   |                         |             |         |                 |                   | Zoeken binnen de resultaten:     |              |
| Peildatum        |                     | Artikelnumm        | er Omschrijving                      |                   | Verpakkings hoeveelheid | RZV verstr. | ZN Code | CFH Beoordeling | Kliniekverpakking | Fabrikant                        |              |
|                  |                     | 12340243           | ANDROCUR TABLET 10MG                 |                   | 30,00 ST                | G           | n.v.t.  |                 | Nee               | BAYER BV                         |              |
| 01-01-2013       |                     | 12340308           | VOGEL PASSIFLORA COMPLEX DRUPPEL     | s                 | 50,00 ML                | N           | n.v.t.  |                 | Nee               | BIOHORMA BV                      |              |
|                  |                     | 12340367           | VOGEL ALCHEMILLA COMPLEX DRUPPEL     | s                 | 100,00 ML               | N           | n.v.t.  |                 | Nee               | BIOHORMA BV                      |              |
| Artikel          | ~                   | 12340375           | VOGEL PASSIFLORA COMPLEX DRUPPEL     | S                 | 100,00 ML               | N           | n.v.t.  |                 | Nee               | BIOHORMA BV                      |              |
| Artikelnummer    |                     | 12340464           | PASSIFLORA COMPLEX TABLET VOGEL      |                   | 200,00 ST               | N           | n.v.t.  |                 | Nee               | BIOHORMA BV                      |              |
| 12340243         | Vm 12342076         | 12340715           | SURGAM TABLET 200MG                  |                   | 90,00 ST                | G           | n.v.t.  |                 | Nee               | SANOFI-AVENTIS NETHERLANDS B.V.  |              |
| Artikelomschrijv | ving                | 12340758           | RENNIE KAUWTABLET                    |                   | 24,00 ST                | N           | n.v.t.  |                 | Nee               | BAYER B.V. HEALTHCARE DIVISION C | ONSUMER CARE |
|                  |                     | 12340766           | RENNIE KAUWTABLET                    |                   | 48,00 ST                | N           | n.v.t.  |                 | Nee               | BAYER B.V. HEALTHCARE DIVISION C | ONSUMER CARE |
|                  | K                   | 12340774           | RENNIE KAUWTABLET                    |                   | 96,00 ST                | N           | n.v.t.  |                 | Nee               | BAYER B.V. HEALTHCARE DIVISION C | ONSUMER CARE |
| Herstel          | Selecteer           | 12341827           | DRIEKANTE DOEK HARTMANN GEZOOME      | 98X96X136CM       | 1,00 ST                 | N           | n.v.t.  |                 | Nee               | HARTMANN BV                      |              |
|                  |                     | 12342033           | ES KOMPRES STER 5X 5CM HARTM 8LG 2   | -VP               | 50,00 ST                | н           | n.v.t.  |                 | Nee               | HARTMANN BV                      |              |
| GPK              | Y                   | 12342076           | ES KOMPRES STER 5X 5CM HARTM 12LG    | 1-VP              | 100,00 ST               | н           | n.v.t.  |                 | Nee               | HARTMANN BV                      |              |
| Productgroep     | p 💊                 | Description of the | an and 40 method and detail 40       |                   |                         |             |         |                 |                   |                                  |              |
| ATC Classifie    | catie 🗸 🗸           | Resultaten 1 tot   | en mer 12 worden getoond (totaar 12) | _                 |                         |             |         |                 |                   |                                  | - F          |
| Fabrikant        | ~                   |                    |                                      |                   |                         |             |         |                 |                   |                                  |              |
| DZ) () (oonun    | arda                | l arti             | kelnummer                            | iteerd tot 5000 a | artikelen)              |             |         |                 |                   |                                  |              |
| RZV VOOIWa       | aiue 🗸              |                    | Kennammen                            |                   |                         |             |         |                 |                   |                                  |              |
| Memocode         | ~                   | linv               | ullen (begint met                    |                   |                         |             |         |                 |                   |                                  |              |
| Hulpmiddele      | ngroep 🗸 🗸          | 1                  | alloir (bogint mot                   |                   |                         |             |         |                 |                   |                                  |              |
| Niet-eerste-u    | itgifte cluster 🛛 🗸 | l en/              | of range)                            |                   |                         |             |         |                 |                   |                                  |              |
| PRK Cluster      | code 🗸 🗸            |                    | or range)                            |                   |                         |             |         |                 |                   |                                  |              |
| CV/9 Cluston     | codo ba             |                    |                                      | ]                 |                         |             |         |                 |                   |                                  |              |
| GV3 Cluster      | coue v              |                    |                                      |                   |                         |             |         |                 |                   |                                  |              |
| нек              | ~                   |                    |                                      |                   |                         |             |         |                 |                   |                                  |              |
| CFH Beoord       | eling 🗸 🗸           |                    |                                      |                   |                         |             |         |                 |                   |                                  |              |
| ZN Codering      | ~                   |                    |                                      |                   |                         |             |         |                 |                   |                                  |              |
|                  |                     |                    |                                      |                   |                         |             |         |                 |                   |                                  |              |

Figuur 2.1 zoeken op artikelnummer.

U kunt met behulp van (een deel van) een artikelomschrijving het juiste artikel zoeken door het veld artikelomschrijving te vullen. Dit veld kunt u vullen volgens het principe "bevat".

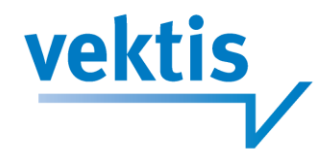

#### 2.2.2 Zoeken op GPK-code of naam

Indien u beschikt over een GPK-code kunt u deze invullen in het veld GPK-code. Dit werkt volgens het principe begint met. Indien u informatie zoekt over een range van GPK-codes kunt u ook het tweede vakje vullen volgens het principe "begint met".

Daarnaast kunt u (een deel van) de GPK-naam invullen om de juiste artikelen te vinden. Volgens het principe "bevat". (zie figuur 2.2 zoeken op GPK)

| IFM                              | ٨ | /ebz                                | oeker                                                                        |                         |             |                          |                    |                           |
|----------------------------------|---|-------------------------------------|------------------------------------------------------------------------------|-------------------------|-------------|--------------------------|--------------------|---------------------------|
| Home Webzoeke                    |   | Beheer Uiti                         | oggen                                                                        |                         |             |                          |                    |                           |
|                                  |   | De zoekopdrach                      | it levert 13 resultaten op.                                                  |                         |             |                          |                    |                           |
| Herstel alle zoekcriteria        |   | Toon 50 💌 resultat                  | en per pagina                                                                |                         |             |                          | Zoeken binnen de r | resuitaten                |
| Peildatum                        |   | Artikelnommer                       | Omachrijving                                                                 | Verpakkings hoeveelheid | RZV verstr. | ZN Code CFII Beoordeling | Kliniekverpakking  | Fabrikant                 |
|                                  |   | 15049159                            | ALVESCO 80 AEROSOL 80MCG/DO SP85 60DO + INH                                  | 1.00 ST                 | G           | avt                      | Neo                | TAKEDA NEDERLAND BV       |
| 01-01-2013                       |   | 15391388                            | ALVESCO 80 AEROSOL 80MCG/DO SPBS 120DO + INH                                 | 1.00 ST                 | 6           | n v t                    | Nee                | MEDCOR PHARMACEUTICALS BV |
|                                  |   | 15415511                            | ALVESCO 80 AEROSOL 80MCG/DO SP65 120DO + INH                                 | 1.00 ST                 | G           | n.v.t.                   | Nee                | PHAROS BV                 |
| Artikel                          | ~ | 15415570                            | ALVESCO 80 AEROSOL 80MCG/DO SP65 120DO + INH                                 | 1,00 ST                 | G           | n.v.t.                   | Nee                | STEPHAR BV                |
| utikeinummer                     |   | 15431800                            | ALVESCO 80 AEROSOL 80MCG/DO SPBS 120DO + INH                                 | 1,00 ST                 | 0           | n.v.t.                   | Nee                | BROCACEF EXTRAMURAAL      |
| tim                              |   | 15504581                            | ALVESCO 80 AEROSOL 80MCG/DO SPBS 120DO + INH                                 | 1,00 ST                 | G           | n.v.t.                   | Nee                | COMBIPHAR EUROPE B.V.     |
| rtikelomschrijving               |   | 15590976                            | ALVESCO 80 AEROSOL 80MCG/DO SPBS 120DO + INH                                 | 1,00 ST                 | 6           | n.v.t.                   | Nee                | TAKEDA NEDERLAND BV       |
|                                  |   | 15740854                            | ALVESCO 80 AEROSOL 80MCG/DO SPBS 60DO + INH                                  | 1,00 ST                 | 0           | n.v.t.                   | Nee                | FISHER FARMA BV           |
|                                  |   | 15755754                            | ALVESCO 80 AEROSOL 80MC0/DO SPBS 120DO + INH                                 | 1,00 ST                 | 0           | n.v.t.                   | Nee                | POLYFARMA BV              |
| Herstel Selecteer                | t | 15780821                            | ALVESCO 80 AEROSOL 80MCG/DO SPBS 60DO + INH                                  | 1,00 ST                 | G           | n.v.t.                   | Nee                | STEPHAR BV                |
|                                  |   | 15781178                            | ALVESCO 80 AEROSOL 80MCG/DO SP85 60DO + INH                                  | 1,00 ST                 | 6           | n.v.t.                   | Nee                | BROCACEF EXTRAMURAAL      |
| GPK                              | ~ | 15833623                            | ALVESCO 80 AEROSOL 80MCG/DO SPBS 128DO + INH                                 | 1.00 ST                 | 0           | n.v.t.                   | Nee                | MEDCOR PHARMACEUTICALS BY |
| IPK Code<br>10123609 1/m<br>4aam |   | 15833658<br>Resultaten 1 tot en met | ALVESCO 80 AEROSOL 80MCG/DO SP65 60DO + IRH<br>13 worden getoond (totaal 13) | 1.00 ST                 | 6           | n.v.t.                   | Nee                | MEDCOR PHARMACEUTICALS BV |
| icle<br>Herstel Selecteer        |   | Zoek resultate                      | n downloaden als een Microsoft Excel bestand. (Gelimiteerd tot 500           | 0 artikelen)            |             |                          |                    |                           |
| Productgroep                     | ~ |                                     |                                                                              |                         |             |                          |                    |                           |
| ATC Classificatie                | ~ |                                     |                                                                              |                         |             |                          |                    |                           |
| Fabrikant                        | ~ |                                     |                                                                              | DK aada a               | f           |                          |                    |                           |
| RZV Voorwaarde                   | ~ |                                     | j invulveiden Gi                                                             |                         | ן ת         |                          |                    |                           |
| Memocode                         | ~ |                                     | l naam                                                                       |                         |             |                          |                    |                           |
| Hulpmiddelengroen                |   |                                     |                                                                              |                         |             |                          |                    |                           |
| list earste uitoitte cluster     |   |                                     |                                                                              |                         |             |                          |                    |                           |
| ner-eeraie-salgine cluster       |   |                                     |                                                                              |                         |             |                          |                    |                           |
| PRK Clustercode                  | Y |                                     |                                                                              |                         |             |                          |                    |                           |
| 3VS Clustercode                  | Y |                                     |                                                                              |                         |             |                          |                    |                           |
| HPK                              | ~ |                                     |                                                                              |                         |             |                          |                    |                           |
| CFH Beoordeling                  | ¥ |                                     |                                                                              |                         |             |                          |                    |                           |
| ZN Codering                      | ~ |                                     |                                                                              |                         |             |                          |                    |                           |

Figuur 2.2 zoeken op GPK

#### 2.2.3 Zoeken op productgroep

Het zoeken op productgroep is mogelijk door het ingeven van één of meer productgroepcodes, gescheiden door komma's. Of een (deel van een) productgroepomschrijving. (zie figuur 2.3 zoeken op productgroep)

|                                                                                                    |                    |                                                |                                 |                  | ALC: NO      |                    | Constant of the              |                          |  |
|----------------------------------------------------------------------------------------------------|--------------------|------------------------------------------------|---------------------------------|------------------|--------------|--------------------|------------------------------|--------------------------|--|
|                                                                                                    | lahz               | neker                                          |                                 |                  |              |                    |                              |                          |  |
|                                                                                                    |                    | UEKEI                                          |                                 |                  |              |                    |                              |                          |  |
|                                                                                                    |                    |                                                |                                 |                  |              |                    |                              |                          |  |
|                                                                                                    |                    |                                                |                                 |                  |              |                    |                              |                          |  |
|                                                                                                    |                    |                                                |                                 |                  |              |                    |                              |                          |  |
|                                                                                                    |                    | oggen                                          |                                 |                  |              |                    |                              |                          |  |
|                                                                                                    | De seales des d    | a loved 2002 encodentes on On hat achieve al   | for de service ECO servicientes |                  |              |                    |                              |                          |  |
|                                                                                                    | U kunt uw zoeko    | opdracht verfiinen om minder resultaten te kri | igen. Als u het volledige resu  | iltaat van uw zi | ekopdracht v | vilt bekijken, dan | kunt u het resultaat         | downloaden in Excel-form |  |
|                                                                                                    |                    |                                                | Alleria a constrainte alleria a |                  |              | int sendinent ann  |                              |                          |  |
| Herstel alle zoekcriteria                                                                                                    | Toon 50 💌 resultat | en per pagina                                  |                                 |                  |              |                    | Zoeken binnen de resultaten: |                          |  |
| eildatum                                                                                                    | Artikelmummer      | Omschrijving                                   | Verpakkings hoeveelheid         | RZV verstr.      | ZN Code      | CFH Beoordeling    | Kliniekverpakking            | Fabrikant                |  |
|                                                                                                    | 12339326           | VOGEL CINNABARIS D3 TABLET                     | 200.00 ST                       | 14               | nv1.         |                    | Neo                          | BIOHORMA BV              |  |
| 1-01-2013                                                                                                    | 12340308           | VOGEL PASSIFLORA COMPLEX DRUPPELS              | 50.00 ML                        | N                | nvt.         |                    | Neo                          | BIOHORMA BV              |  |
|                                                                                                    | 12340367           | VOGEL ALCHEMILLA COMPLEX DRUPPELS              | 100.00 ML                       | N                | nvl          |                    | Nee                          | BIOHORMA BV              |  |
| rtikel 🗸                                                                                                    | 12340375           | VOGEL PASSIFLORA COMPLEX DRUPPELS              | 100.00 ML                       | N                | nv1          |                    | Nee                          | BIOHORMA BV              |  |
| SPK 🗸                                                                                                    | 12409170           | VSM FLUORICUM ACIDUM D4 DILUTIE                | 25.00 ML                        | N                | n.v.t.       |                    | Nee                          | VSM GENEESMIDDELEN BV    |  |
| roductoroeo                                                                                                    | 12409189           | VSM NITRICUM ACIDUM D6 DILUTIE                 | 25,00 ML                        | N                | n.v.t.       |                    | Nee                          | VSM GENEESMIDDELEN BV    |  |
| in the second second se | 12409197           | VSM PHOSPHORICUM ACIDUM D3 DILUTIE             | 25.00 ML                        | N                | n.v.t.       |                    | Nee                          | VSM GENEESMIDDELEN BV    |  |
| ode's @                                                                                                    | 12409200           | VSM SULPHURICUM ACIDUM D6 DILUTIE              | 25,00 ML                        | N                | n.v.t.       |                    | Nee                          | VSM GENEESMIDDELEN BV    |  |
| IC,HE,HM                                                                                                    | 12409235           | V5M ACONITUM NAPELLUS D4 DILUTIE               | 25.00 ML                        | N                | n.v.t.       |                    | Nee                          | VSM GENEESMIDDELEN BV    |  |
| mschrijving                                                                                                    | 12409251           | VSM ACONITUM NAPELLUS D6 DILUTIE               | 25,00 ML                        | N                | n.v.1.       |                    | Nee                          | VSM GENEESMIDDELEN BV    |  |
|                                                                                                    | 12409294           | VSM AESCULUS HIPPOCASTANUM D3 DILUTIE          | 25.00 ML                        | N                | 6.9.1        |                    | Nee                          | VSM GENEESMIDDELEN BV    |  |
| Manutal Enlasteer                                                                                                    | 12409324           | VSM ALLIUM SATIVUM D6 DILUTIE                  | 25,00 ML                        | N                | n.v.1.       |                    | Nee                          | VSM GENEESMIDDELEN BV    |  |
| Herstel Selecteer                                                                                                    | 12409405           | VSM APIS MELLIFICA DE DILUTIE                  | 25.00 ML                        | N                | 6.9.1        |                    | Nee                          | VSM GENEESMIDDELEN BY    |  |
| TC Classificatie                                                                                                    | 12409448           | VSM ARGENTUM NITRICUM D12 DILUTIE              | 25.00 ML                        | N                | n.v.1.       |                    | Nee                          | VSM GENEESMIDDELEN BV    |  |
| about the second second s                                                                                                    | 12409472           | V5M ARNICA MONTANA D3 DILUTIE                  | 25.00 ML                        | N                | 0.9.1        |                    | Nee                          | VSM GENEESMIDDELEN BV    |  |
| abrikant                                                                                                    | 12409502           | VSM ARNICA MONTANA D4 DILUTIE                  | 25.00 ML                        | N                | n.v.t.       |                    | Nee                          | VSM GENEESMIDDELEN BV    |  |
| ZV Voorwaarde 🗸 🗸                                                                                                    | 12409510           | VSM ARNICA MONTANA DE DILUTIE                  | 25.00 ML                        | N                | n.9.1.       |                    | Nee                          | VSM GENEESMIDDELEN BV    |  |
| temocode 🗸 🗸                                                                                                    | 12409588           | VSM ARSENICUM ALBUM D6 DILUTIE                 | 25.00 ML                        | N                | n.v.t.       |                    | Nee                          | VSM GENEESMIDDELEN BV    |  |
| ulpmiddelengroep ~                                                                                                    | 12409618           | VSM ARSENICUM ALBUM D12 DILUTIE                | 25.00 ML                        | N                | n.v.t        |                    | Nee                          | VSM GENEESMIDDELEN BV    |  |
| list secto ultalla chistor                                                                                                    | 12409650           | VSM ARSENICUM IODATUM D6 DILUTIE               | 25,00 ML                        | N                | n.v.1.       |                    | Neo                          | VSM GENEESMIDDELEN BV    |  |
| eer-eerste-ungine cluster 🗸                                                                                                    | 12409804           | VSM BELLADONNA D4 DILUTIE                      | 25.00 ML                        | N                | n.v.t.       |                    | Nee                          | VSM GENEESMIDDELEN BV    |  |
| RK Clustercode V                                                                                                    | 12409812           | VSM BELLADONNA D6 DILUTIE                      | 25.00 ML                        | N                | n.v.1.       |                    | Nee                          | VSM GENEESMIDDELEN BV    |  |
| SVS Clustercode 🗸 🗸                                                                                                    | 12409847           | VSM BERBERIS VULGARIS D3 DILUTIE               | 25.00 ML                        | N                | n.v.t.       |                    | Nee                          | VSM GENEESMIDDELEN BV    |  |
| IPK V                                                                                                    | 12409063           | VSM BROMIUM D4 DILUTIE                         | 25,00 ML                        | N                | n.v.1.       |                    | Nee                          | VSM GENEESMIDDELEN BV    |  |
| FH Beoordeling                                                                                                    | 12409871           | VSM BRYONIA CRETICA D3 DILUTIE                 | 25,00 ML                        | N                | n.v.t.       |                    | Nee                          | VSM GENEESMIDDELEN BV    |  |
| M Codecing +                                                                                                    | 12409928           | VSM BRYONIA CRETICA D4 DILUTIE                 | 25,00 ML                        | N                | n v1         |                    | ties                         | VSM GENEESMIDDELEN BV    |  |
| a coopening 0                                                                                                    | 12409936           | VSM BRYONIA CRETICA DI DILUTIE                 | 25.00 ML                        | N                | n.v.l.       |                    | Nee                          | VSM GENEESMIDDELEN BV    |  |
|                                                                                                    | 12409960           | VSM BRYONIA CRETICA D12 DILUTIE                | 25,00 ML                        | N                | n.v.t.       |                    | Nee                          | VSM GENEESMIDDELEN BV    |  |
|                                                                                                    | 12409979           | VSM CACTUS GRANDIFLORUS DE DILUTIE             | 25.00 ML                        | N                | n.v.t.       |                    | Nee                          | VSM GENEESMIDDELEN BV    |  |
|                                                                                                    | 12450456           | WALA. VA OORDRUPPELS                           | 10.00 ML                        | N                | n.v.t.       |                    | Nee                          | WALA NEDERLAND B.V.      |  |
|                                                                                                    | 12450464           | WALA, VA ZETPIL VOOR VOLWASSENEN 2G            | 10.00 ST                        | N                | 0.51         |                    | Nee                          | WALA NEDERLAND B.V.      |  |
|                                                                                                    | 12450472           | WALA: VA ZETPIL VOOR KINDEREN 10               | 10.00 ST                        | N                | n.v.1        |                    | Nee                          | WALA NEDERLAND B.V.      |  |
|                                                                                                    | 12479667           | WALA. VA OLIE OVERIGE                          | 100,00 ML                       | N                | nv1          |                    | Nee                          | WALA NEDERLAND B.V.      |  |
|                                                                                                    | 12479837           | WALLA VA 7ALEIGEL OVERIGE                      | 10.00.0                         | N                | an in F      |                    | bine                         | WALL NEDEDLAND BY        |  |

Figuur 2.3 zoeken op productgroep

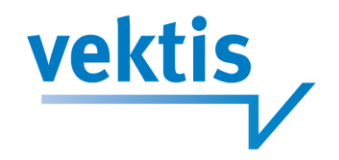

#### 2.2.4 Zoeken op ATC-classificatie

Het zoeken op ATC-classificatie werkt volgens het principe "begint met" bij de code en volgens het principe "bevat" bij de omschrijving. Ook bij de ATC-classificatie is het mogelijk op een range van gegevens te zoeken(zie figuur 2.4 zoeken op ATC-classificatie).

Met ingang van juli 2014 wordt er bij deze zoekopdracht eerst een overzicht van ATC-classificaties getoond in het resultatenscherm. Indien er artikelen gekoppeld zijn aan de gevonden ATC-classificaties, kunt u doorklikken naar de artikelgegevens. Indien u zoekt op een combinatie van gegevens, dan zal dit scherm niet worden getoond en komt u direct in het overzicht van de artikelen terecht (figuur 2.4a).

| IFM V                     | Vebz              | oeker                                   |                                   | vektis |
|---------------------------|-------------------|-----------------------------------------|-----------------------------------|--------|
| Home Webz                 | oeker Dowr        | nloads Beheer                           | Uitloggen                         |        |
|                           | De zoekopdraci    | ht levert 44 resultaten op              |                                   |        |
| Herstel alle zoekcriteria | Toon 50 💌 resulta | ten per pagina                          | Zoeken binnen de resultaten       |        |
| Peildatum                 |                   | 1 K                                     |                                   |        |
| 03-04-2013                | ATC Classificatie | Omschrijvlog<br>MONDPREPARATEN          |                                   |        |
| Artikel                   | A01A              | MONDPREPARATEN<br>MIDDELEN VOOR CARIESI | PROFYLAXE                         |        |
| Artikelnummer             | A01AA01           | NATRIUMFLUORIDE                         |                                   |        |
| t/m                       | AD1AA02           | NATRUMMONOFLUORFO                       | FAAT                              |        |
| Artikelomschrijving       | A01AA03           | OLAFLUR                                 |                                   |        |
|                           | AB1AA04           | TIN/IUFLUORIDE                          |                                   |        |
|                           | A01AA30           | COMBINATIEPREPARATER                    |                                   |        |
| Herstel Selecteer         | A01AA51           | NATRIUMFLUORIDE, COM                    | BINATIEPREPARATEN                 |        |
|                           | A01AB             | ANTIMICROBIELE MIDDEL                   | EN VOOR LOKAAL GEBRUIK IN DE MOND |        |
| ATC Classificatie         | A01A802           | WATERSTOFPEROXIDE                       |                                   |        |
| Code                      | A01AB03           | CHLOORHEXIDINE.                         |                                   |        |
| A01 t/m                   | A01A804           | AMFOTERICINE B                          |                                   |        |
| Omschrijving              | A01AB05           | POLYNOXYLINE                            |                                   |        |
|                           | A01A806           | DOMIFEEN                                |                                   |        |
|                           | A01A807           | OXYCHINOLINE                            |                                   |        |
| Herstel Selecteer         | A01AE08           | NEOMYCINE                               |                                   |        |
| 2                         | A01AB09           | MICONAZOL                               |                                   |        |
| Productgroep              | A01AB10           | NATAMYCINE                              |                                   |        |
| Code's @                  | AD1AB11           | DIVERSE MIDDELEN                        |                                   |        |
| bijvoorbeeld: SP,VB,DI    | A01AB12           | HEXETIDINE                              |                                   |        |
| Omschrijving              | A01AB13           | TETRACYCLINE                            |                                   |        |
|                           | AD1AB14           | BENZOXONIUM                             |                                   |        |
|                           | A01AB15           | TIBEZONIUM                              |                                   |        |
| Herstel Selecteer         | A01AB16           | MEPARTRICINE                            |                                   |        |

Figuur 2.4 Overzicht ATC-classificaties bij zoeken op ATC-classificatie of range van ATC-classificaties.

| IFM V                        | bzoeke | ebzc                     | ads Beheer Uitloggen                         |                         |           |        | 2               |                          | <u>v</u>             | ektis |
|------------------------------|--------|--------------------------|----------------------------------------------|-------------------------|-----------|--------|-----------------|--------------------------|----------------------|-------|
|                              | De     | e zoekopdracht I         | levert 3 resultaten op. 🔳                    |                         |           |        |                 |                          |                      |       |
| Herstel alle zoekcriteria    | Tor    | on 50 resultaten         | per pagina                                   |                         |           |        | 20              | eken binnen de resultate |                      |       |
| Peildatum                    |        |                          | <ul> <li>Control and control</li> </ul>      |                         |           |        |                 |                          |                      |       |
|                              |        |                          | Annual Balance                               | 11                      | 0.01      | -      |                 |                          | <u>1</u>             |       |
| 03-04-2013                   | 4      | 3604058                  | EN DE KAY THEYOTROPH ELLIOGEL & AN EPHILTEMA | Verpakkings hoeveelheid | C verstr. | ZNCode | CFH Beoordeling | Miniokverpakking         | COMPRIME EUROPE BY   |       |
| Added                        | a 1    | 3604082                  | EN DE KAY THIXOTROPE FLUOGEL 0.4% MINTSMAA   | K 500.00 ML             | G         | nvt    |                 | Nee                      | COMBIPHAR EUROPE B V |       |
| ATC Classificatio            | × 1    | 4089858                  | ELMEX MEDICAL CARIESPROTECTIE GEL 12.5MG/G   | 38,00 G                 | 6         | n.v.t. |                 | Nee                      | GABA BV              |       |
| ATC Classificate             | ^ Re   | sudaten 1 tot en met 3 v | ender getrood (totaal 3)                     |                         |           |        |                 |                          | *                    | P     |
| A01AA30 t/m                  |        |                          |                                              |                         |           |        |                 |                          |                      |       |
| Omschrijving                 |        |                          |                                              |                         |           |        |                 |                          |                      |       |
| Herstel Selecteer            |        |                          |                                              |                         |           |        |                 |                          |                      |       |
|                              |        |                          |                                              |                         |           |        |                 |                          |                      |       |
| Productgroep                 | ~      |                          |                                              |                         |           |        |                 |                          |                      |       |
| GPA                          | ~      |                          |                                              |                         |           |        |                 |                          |                      |       |
| Fabrikant                    | ~      |                          |                                              |                         |           |        |                 |                          |                      |       |
| RZV Voorwaarde               | ~      |                          |                                              |                         |           |        |                 |                          |                      |       |
| Memocode                     | ~      |                          |                                              |                         |           |        |                 |                          |                      |       |
| Hulpmiddelengroep            | ~      |                          |                                              |                         |           |        |                 |                          |                      |       |
| Niet-eerste-uitgifte cluster | 4      |                          |                                              |                         |           |        |                 |                          |                      |       |
| PRK Clustercode              | ~      |                          |                                              |                         |           |        |                 |                          |                      |       |
| GVS Clustercode              | 4      |                          |                                              |                         |           |        |                 |                          |                      |       |
| HPK                          | ~      |                          |                                              |                         |           |        |                 |                          |                      |       |
| CFH Beoordeling              | 4      |                          |                                              |                         |           |        |                 |                          |                      |       |

Figuur 2.4a Artikelen bij selectie ATC-classificatie

#### 2.2.5 Zoeken op fabrikant

Artikelen van specifieke fabrikanten kunt u zoeken door 1 of meerdere fabrikantcodes op te geven, gescheiden door komma's. U kunt ook de fabrikantnaam opgeven.

| vek | tis | 5,               |
|-----|-----|------------------|
|     |     | $\boldsymbol{V}$ |

|                                                                                                    | 4      | ED2                | oekei                                   |                         |             |         |                                   |                    |
|----------------------------------------------------------------------------------------------------|--------|--------------------|-----------------------------------------|-------------------------|-------------|---------|-----------------------------------|--------------------|
|                                                                                                    |        |                    |                                         |                         |             |         |                                   |                    |
|                                                                                                    | _      |                    |                                         |                         |             |         |                                   |                    |
| Home Webzoeker                                                                                                   |        |                    | loggen                                  |                         |             |         |                                   |                    |
|                                                                                                    |        |                    | 100                                     |                         |             |         |                                   |                    |
|                                                                                                    |        | De zoekopdrach     | nt levert 28 resultaten op.             |                         |             |         |                                   |                    |
|                                                                                                    |        |                    |                                         |                         |             |         |                                   |                    |
| Herstel alle zoekcriteria                                                                                        |        | Toon 50 💌 resultat | len per pagina                          |                         |             |         | Zoeken binnen de resultaten:      |                    |
| Delidatum                                                                                                    |        |                    |                                         |                         |             |         |                                   |                    |
| rengatum                                                                                                    |        | Artikelnummer      | Omschrijving                            | Verpakkings hoeveelheid | RZV verstr. | ZN Code | CFH Beoordeling Kliniekverpakking | Fabrikant          |
| 04.04.0040                                                                                                    |        | 12539252           | PHS HANDCREME                           | 125,00 ML               | N           | n.v.t.  | Nee                               | MEDICA EUROPE B.V  |
| J1-01-2013                                                                                                    |        | 13553874           | MEDICANOL                               | 500,00 ML               | N           | n.v.t.  | Nee                               | MEDICA EUROPE B.V  |
| rtikel                                                                                                    | ~      | 13601822           | CEENSERT                                | 1000,00 ML              | N           | n.v.t.  | Nee                               | MEDICA EUROPE B.V  |
| VINCI                                                                                                    | ~      | 13/52391           | DAY MERDEAL SEM                         | 300,00 ML               |             | n.v.t   | Nee                               | MEDICA EUROPE B.V  |
| PK                                                                                                    | ~      | 13017350           | NYLEYOODID ELAST WANDEEL BLANK MAY SCH  | 1.00 ST                 |             | and a   | line                              | MEDICALE BY        |
| Productgroep                                                                                                    | V      | 13017260           | NYLEXOGRIP ELAST WINDSEL BLANK 4MX 7CM  | 100 51                  |             | a wit   | line                              | MEDISAFE BY        |
| TC Classificatie                                                                                                 | $\sim$ | 13917277           | NYLEXOGRIP FLAST WINDSEL BLANK 4MX 10CM | 1.00 ST                 | H           | nut     | liss                              | MEDISAFE BV        |
| abrikant                                                                                                    | ~      | 13917471           | NYLEXPRO WINDSEL 4MX 5CM                | 1.00 ST                 | н           | nvt     | Nee                               | MEDISAFE BV        |
|                                                                                                    | ~      | 13917498           | NYLEXPRO WINDSEL 4MX 7CM                | 1.00 ST                 | н           | nyt     | Nee                               | MEDISAFE BV        |
| ACDAD MEDAE                                                                                                    |        | 13917501           | NYLEXPRO WINDSEL 4MX10CM                | 1.00 ST                 | н           | nyt     | Nee                               | MEDISAFE BV        |
| NEDUZ, MED45                                                                                                    |        | 13917528           | NYLEX WINDSEL 4MX 5CM                   | 1.00 ST                 | н           | nvt.    | Nee                               | MEDISAFE BV        |
| mschrijving                                                                                                    |        | 13917544           | NYLEX WINDSEL 4MX10CM                   | 1.00 ST                 | н           | n.v.t.  | Nee                               | MEDISAFE BV        |
|                                                                                                    |        | 14345641           | PH 5 HANDCREME                          | 500.00 ML               | N           | n.v.t.  | Nee                               | MEDICA EUROPE B.V  |
| Herstel Selecteer                                                                                                |        | 14345676           | CEFASEPT VLOEIBARE ZEEP DESINFECTEREND  | 1000,00 ML              | N           | nvt.    | Nee                               | MEDICA EUROPE B.V  |
| and the second second second second second second second second second second second second second second second | _      | 14345706           | MEDISAVONA VLOEIBARE ZEEP               | 500,00 ML               | N           | n.v.t.  | Nee                               | MEDICA EUROPE B.V. |
| RZV Voorwaarde                                                                                                   | ¥      | 14345714           | MEDISAVONA VLOEIBARE ZEEP               | 1000,00 ML              | N           | n.v.t.  | Nee                               | MEDICA EUROPE B.V  |
| /temocode                                                                                                    | V      | 14345722           | MEDISAVONA VLOEIBARE ZEEP               | 5000,00 ML              | N           | n.v.t.  | Nee                               | MEDICA EUROPE B.V  |
| lulomiddelenaroep                                                                                                | V      | 14658461           | NYLEXOCREPE 4MX 5CM                     | 1.00 ST                 | н           | n.v.t.  | Nee                               | MEDISAFE BV        |
| liet earste uiteite ehister                                                                                      |        | 14658488           | NYLEXOCREPE 4MX 7CM                     | 1,00 ST                 | н           | n.v.t.  | Nee                               | MEDISAFE BV        |
| net-eersie-ungine cluster                                                                                        | ~      | 14658498           | NYLEXOCREPE 4MX10CM                     | 1.00 ST                 | н           | n.v.t.  | Nee                               | MEDISAFE BV        |
| RK Clustercode                                                                                                   | ~      | 14658518           | NYLEXOCREPE 4MX15CM                     | 1,00 ST                 | н           | n.v.t.  | Nee                               | MEDISAFE BV        |
| VS Clustercode                                                                                                   | Y      | 14658526           | NYLEXOCREPE 4MX30CM                     | 1.00 ST                 | н           | n.v.t.  | Nee                               | MEDISAFE BV        |
| PK                                                                                                    | Y      | 14804425           | COOLSPRAY                               | 150,00 ML               | N           | n.v.t.  | Neo                               | MEDICA EUROPE B.V  |
| FH Beoordeling                                                                                                   | V      | 15199118           | MEDICA BRUSH CHLOORHEXIDINE             | 375,00 ST               | N           | n.v.t.  | Nee                               | MEDICA EUROPE B.V  |
| N Codering                                                                                                    |        | 15199126           | MEDICA BRUSH PVP JODIUM                 | 375,00 ST               | N           | n.v.t.  | Nee                               | MEDICA EUROPE B.V  |
| In Concludy                                                                                                    | Y      | 15226417           | ACTISAN SL CHLOORTABLET                 | 1200,00 51              | N           | n.v.t.  | Nee                               | MEDICA EUROPE B.V  |

Figuur 2.5 zoeken op fabrikant.

### 2.2.6 Zoeken op RZV-voorwaarde

Artikelen bij een specifieke RZV-voorwaarde kunt u vinden door 1 of meerdere RZV-voorwaarden, komma gescheiden, in te voeren.

Ook kunt u de omschrijving van de RZV-voorwaarde opgeven.

| IFM<br>Home Webzoeker        | N | ebz<br>Beheer Uit      | oeker                                                     |                         |             |         | 2               |                   |                                       |
|------------------------------|---|------------------------|-----------------------------------------------------------|-------------------------|-------------|---------|-----------------|-------------------|---------------------------------------|
|                              |   | De zoekopdrac          | ht levert 5 resultaten op.                                |                         |             |         |                 |                   |                                       |
| Herstel alle zoekcriteria    |   | Toon 50 💌 resulta      | ilen per pagina                                           |                         |             |         |                 | Zoe               | ken binnen de resultaten              |
| Peildatum                    |   | Artikelnummer          | Omuchrijving                                              | Verpakkings hoeveelheid | RZV verstr. | ZN Code | CFH Beoordeling | Kliniekverpakking | Fabrikant                             |
|                              |   | 14804557               | TRACLEER TABLET FILMOMHULD 62,5MG                         | 56,00 ST                | 0           | 3       |                 | Nen               | ACTELION PHARMACEUTICALS NEDERLAND BV |
| 01-01-2013                   |   | 14804565               | TRACLEER TABLET FILMOMHULD 125MG                          | 56,00 ST                | G           | 3       |                 | Nee               | ACTELION PHARMACEUTICALS NEDERLAND BV |
|                              |   | 15360458               | VOLIBRIS TABLET FILMOMHULD 5MG                            | 30,00 ST                | 0           | 3       |                 | Nee               | GLAXOSMITHKLINE B.V.                  |
| Artikel                      | ~ | 15360466               | VOLIBRIS TABLET FILMOMHULD 10MG                           | 30,00 ST                | G           | 3       |                 | Nee               | GLAXOSMITHKLINE B.V.                  |
| GPK                          | Y | 15585875               | TRACLEER DISPERGEERBARE TABLET 32MG                       | 56,00 ST                | 0           | 3       |                 | Nee               | ACTELION PHARMAGEUTICALS NEDERLAND BV |
| Productgroep                 | Y | Resultaten 1 tot en me | et 5 worden getoond (totaal 5)                            |                         |             |         |                 |                   | × 1                                   |
| ATC Classificatie            | ~ |                        |                                                           |                         |             |         |                 |                   |                                       |
| Fabrikant                    | ~ | (F)                    |                                                           |                         |             |         |                 |                   |                                       |
| RZV Voorwaarde               | ~ | Zoek resultate         | en downloaden als een Microsoft Excel bestand. (Gelimitee | rd tot 5000 artikelen)  |             |         |                 |                   |                                       |
| Code's @                     | _ |                        |                                                           |                         |             |         |                 |                   |                                       |
| bijvoorbeeld: 4,26,167       |   |                        |                                                           |                         |             |         |                 |                   |                                       |
| Omschrijving                 |   |                        |                                                           |                         |             |         |                 |                   |                                       |
| bosentan                     |   |                        |                                                           |                         |             |         |                 |                   |                                       |
| Herstel Selecteer            | r |                        |                                                           |                         |             |         |                 |                   |                                       |
| Memocode                     | ¥ |                        |                                                           |                         |             |         |                 |                   |                                       |
| Hulpmiddelengroep            | ~ |                        |                                                           |                         |             |         |                 |                   |                                       |
| Niet-eerste-uitgifte cluster | ~ |                        |                                                           |                         |             |         |                 |                   |                                       |
| PRK Clustercode              | ~ |                        |                                                           |                         |             |         |                 |                   |                                       |
| GVS Clustercode              | ~ |                        |                                                           |                         |             |         |                 |                   |                                       |
| HPK                          | ~ |                        |                                                           |                         |             |         |                 |                   |                                       |
| CEH Beoordeling              |   |                        |                                                           |                         |             |         |                 |                   |                                       |
| 7h Codering                  |   |                        |                                                           |                         |             |         |                 |                   |                                       |
| Ziv Couching                 | ~ |                        |                                                           |                         |             |         |                 |                   |                                       |

Figuur 2.6 zoeken op RZV-voorwaarde

#### 2.2.7 Zoeken op memocode

De artikelen bij een bepaalde memocode worden gevonden door, volgens het principe "begint met" een memocode op te geven. Daarnaast is het mogelijk een range van memocodes op te geven.

| vektis |  |
|--------|--|
|        |  |

| IFM V                             | /ebz             | oeker                                           |                         |             |         |                                  |                   |                              |
|-----------------------------------|------------------|-------------------------------------------------|-------------------------|-------------|---------|----------------------------------|-------------------|------------------------------|
| 2777777777                        |                  | 1 1 1 1 1 1 1 1 1                               |                         |             |         | 200                              |                   | L. Martin                    |
| lome Webzoeker                    | Beheer Ui        | lloggen                                         |                         |             |         |                                  |                   |                              |
|                                   | De zoekopdrac    | ht levert 58 resultaten op.                     |                         |             |         |                                  |                   |                              |
| terstel alle zoekcriteria         | Toon 50 💌 result | aten per pagina                                 |                         |             |         |                                  | Zoeken binner     | n de resullaten:             |
| eildatum                          | Artikelnommer    | Omschrijving                                    | Verpakkings hoeveelheid | RZV verstr. | ZN Code | CFH Beoordeling                  | Kliniekverpakking | Fabrikant                    |
|                                   | 13809431         | ATENOLOL/CHLOORTALIDON PCH TABLET 50/12 5MQ     | 30.00 ST                | G           | nyt     | Contraction of the second second | Nee               | PHARMACHEMIE BV              |
| -01-2013                          | 13809466         | ATENOLOL/CHLOORTALIDON PCH TABLET 100/25MG      | 30.00 ST                | G           | nvt     |                                  | Nee               | PHARMACHEMIE BV              |
|                                   | 13867253         | ATENOLOL OF TABLET 25MG                         | 30.00 ST                | 0           | nyt     |                                  | Nee               | CENTRAFARM PHARMACEUTICALS B |
| ikel 🗸                            | 13867288         | ATENOLOL OF TABLET 25MG                         | 50.00 ST                | 9           | nyt     |                                  | Ja                | CENTRAFARM PHARMACEUTICALS B |
| 34                                | 13908871         | ATENOLOL PCH TABLET 50MG                        | 50.00 ST                | 0           | n.v.t.  |                                  | Ja                | PHARMACHEMIE BV              |
| ~ ~                               | 13906898         | ATENOLOL PCH TABLET 50MG                        | 30.00 ST                | 9           | ovt     |                                  | Nee               | PHARMACHEMIE BV              |
| Jductgroep 🗸                      | 13908901         | ATENOLOL PCH TABLET 50MG                        | 90.00 ST                | G           | axt     |                                  | Nee               | PHARMACHEMIE 8V              |
| C Classificatie 🛛 😪               | 13908944         | ATENOLOL PCH TABLET 100MG                       | 50.00 ST                | 9           | nyt     |                                  | Ja                | PHARMACHEMIE BV              |
| brikant 🔍                         | 13908952         | ATENOLOL PCH TABLET 100MG                       | 30.00 ST                | 9           | nyt     |                                  | Nee               | PHARMACHEMIE BV              |
| V/Voonraarde                      | 13908960         | ATENOLOL PCH TABLET 100MG                       | 90.00 ST                | G           | ovt     |                                  | Nee               | PHARMACHEMIE BV              |
| v voorwaarde v                    | 13985256         | ATENOLOL/CHLOORTALIDON CF TABLET 50/12 5MG      | 30.00 ST                | 0           | nyt     |                                  | Nee               | CENTRAFARM PHARMACEUTICALS B |
| emocode                           | 13985280         | ATENOLOL/CHLOORTALIDON OF TABLET 100/25MG       | 30.00 ST                | 9           | ovt     |                                  | Nee               | CENTRAFARM PHARMACEUTICALS B |
| 50                                | 14158809         | ATENOLOL APOTEX TABLET 50MG                     | 30.00 ST                | 0           | ovi     |                                  | Nee               | APOTEX NEDERLAND BV          |
| ent1 Vm atent5                    | 14158825         | ATENOLOL APOTEX TABLET 50MG                     | 500.00 ST               | G           | nyt     |                                  | Nee               | APOTEX NEDERLAND BV          |
|                                   | 14158833         | ATENOLOL APOTEX TABLET 25MG                     | 30.00 ST                | 0           | nvt.    |                                  | Nee               | APOTEX NEDERLAND BV          |
| Herstel Selecteer                 | 14150554         | ATENOLOL APOTEX TABLET 100MG                    | 30.00 ST                | 9           | nyt     |                                  | Nee               | APOTEX NEDERLAND BY          |
| description of the second second  | 14158906         | ATENOLOL APOTEX TABLET 100MQ                    | 500.00 ST               | 0           | nyt     |                                  | lies              | APOTEX NEDERLAND BV          |
| npmiodelengidep v                 | 14160757         | ATENOLOL APOTEX TABLET 25MG                     | 500.00 ST               | 0           | nvt     |                                  | Nee               | APOTEX NEDERLAND BV          |
| et-eerste-uitgifte cluster 👒      | 14233592         | ATENOLOL RP TABLET 25MG                         | 30.00 ST                | 0           | nvt     |                                  | Nee               | RATIOPHARM BV                |
| RK Clustercode 🗸                  | 14275805         | ATENOLOL/CHLOORTALIDON MYLAN TABLET 50/12 5MG   | 30.00 ST                | G           | nyt     |                                  | Nee               | MYLAN B.V.                   |
| /S Clustercode                    | 14275813         | ATENOLOL/CHLOORTALIDON MYLAN TABLET 100/25MG    | 30.00 ST                | G           | nvt     |                                  | Nee               | MYLAN B.V.                   |
|                                   | 14281473         | ATENOLOL/CHLOORTALIDON RP TABLET 50/12.5MG      | 30.00 ST                | 0           | n.v.t.  |                                  | Nee               | RATIOPHARM BV                |
| -n                                | 14281503         | ATENOLOL/CHLOORTALIDON RP TABLET 100/25MG       | 30.00 ST                | G           | n.v.t.  |                                  | Nee               | RATIOPHARM BV                |
| <ul> <li>H Beoordeling</li> </ul> | 14333945         | ATENOLOL/CHLOORTALIDON ACTAVIS TABLET 50/12,5MG | 30.00 ST                | G           | n.v.t.  |                                  | Nee               | ACTAVIS B.V.                 |
| Codering v                        | 14333953         | ATENOLOL/CHLOORTALIDON ACTAVIS TABLET 100/25MG  | 30.00 ST                | 0           | n.v.t   |                                  | Nee               | ACTAVIS B.V.                 |
|                                   | 14335603         | ATENOLOL RP TABLET 50MG                         | 1000.00 ST              | G           | n.v.t   |                                  | Nee               | RATIOPHARM BV                |
|                                   | 14335611         | ATENOLOL RP TABLET 100MG                        | 500,00 ST               | 0           | n.v.t.  |                                  | Nee               | RATIOPHARM BV                |
|                                   | 14338041         | ATENOLOL RP TABLET 50MG                         | 30.00 ST                | G           | n.v.t.  |                                  | Nee               | RATIOPHARM BV                |
|                                   | 14338076         | ATENOLOL RP TABLET 100MG                        | 30.00 ST                | 0           | n.v.t.  |                                  | Nee               | RATIOPHARM BV                |
|                                   | 14338246         | ATENOLOL PCH TABLET 25MG                        | 30,00 ST                | G           | n.v.t.  |                                  | Nee               | PHARMACHEMIE BV              |
|                                   | 14338254         | ATENOLOL PCH TABLET 25MG                        | 250.00 ST               | 0           | n.v.t.  |                                  | Nee               | PHARMACHEMIE BV              |
|                                   | 14565404         | ATENOLOL CF TABLET 50MG                         | 30.00 ST                | 0           | nvt     |                                  | Nee               | CENTRAFARM PHARMACEUTICALS B |
|                                   | 14565412         | ATENOLOL OF TABLET 50MG                         | 50.00 ST                | G           | n.v.t.  |                                  | Ja                | CENTRAFARM PHARMACEUTICALS B |
|                                   |                  |                                                 |                         |             |         |                                  |                   |                              |

Figuur 2.7 zoeken op memocode

#### 2.2.8 Zoeken van hulpmiddelengroep

Voor het vinden van hulpmiddelen kunt u gebruik maken van de hulpmiddelencode of omschrijving. De code kunt invullen volgens het principe "begint met" en de omschrijving volgens het principe "bevat".

|                              |                    |                                                        |                           |                              | and the second | Constant of the     |                    |                                 |
|------------------------------|--------------------|--------------------------------------------------------|---------------------------|------------------------------|----------------|---------------------|--------------------|---------------------------------|
| <b>TENANA</b>                | lobz               | ookor                                                  |                           |                              |                |                     |                    |                                 |
|                              | <b>E19</b> /4      | UEKEI                                                  |                           |                              |                |                     |                    |                                 |
| 2000001111100000             |                    |                                                        |                           |                              |                |                     |                    |                                 |
| ~~~                          |                    |                                                        |                           |                              |                |                     |                    |                                 |
|                              |                    |                                                        |                           |                              |                |                     |                    |                                 |
|                              |                    |                                                        |                           |                              |                |                     |                    |                                 |
|                              | De zoekopdraci     | nt levert 804 resultaten op. Op het scherm ziet u de e | erste 500 resultaten.     |                              |                |                     |                    |                                 |
| Herstel alle zoekoriteria    | U kunt uw zoek     | opdracht verfijnen om minder resultaten te krijgen. A  | ls u het volledige result | aat van uw zo                | oekopdrach     | t wilt bekijken, da | an kunt u het resu | Itaat downloaden in Excel-forma |
| Pelidekue                    | roon so lie readna | een per pagara                                         |                           | Zoeken binnen de resultaten: |                |                     |                    |                                 |
| rengatum                     | Artikelnummer      | Omschrijving                                           | Verpakkings hoeveelbeid   | RZV verstr.                  | ZN Code        | CFH Beoordeling     | Kliniekverpakking  | Fabrikant                       |
|                              | 12122556           | GLUKOTEST TESTSTRIP 184947                             | 50.00 ST                  | н                            | n.v.t.         |                     | Nee                | ROCHE DIAGNOSTICS NEDERLAND 8 V |
| 1-01-2013                    | 12506761           | AUTOCLIX LANCET                                        | 200,00 ST                 | н                            | n.v.t.         |                     | Nee                | ROCHE DIAGNOSTICS NEDERLAND B.V |
|                              | 12895466           | AUTOCLIX LANCET                                        | 25,00 ST                  | н                            | n.v.t.         |                     | Neo                | ROCHE DIAGNOSTICS NEDERLAND B.V |
| Artikel ~                    | 13612174           | ACCUTREND GLUCOSE TESTSTROOK                           | 50.00 ST                  | н                            | n.v.1.         |                     | Nee                | ROCHE DIAGNOSTICS NEDERLAND B V |
| зрк 🗸 🗸                      | 13722778           | ACCUTREND CONTROL GLUCOSE                              | 1.00 ST                   | н                            | n.v.t.         |                     | Nee                | ROCHE DIAGNOSTICS NEDERLAND B.V |
| Productgroep                 | 13750429           | ACCUTREND GLUCOSE TESTSTROOK                           | 25,00 ST                  | н                            | n.v.t.         |                     | Nee                | ROCHE DIAGNOSTICS NEDERLAND B.V |
| TC Classificatio             | 13754122           | ACCU-CHEK SOFTCLIX STANDAARD +25 LANC                  | 1,00 ST                   | н                            | n.v.t.         |                     | Nee                | ROCHE DIAGNOSTICS NEDERLAND B.V |
| Teksikaal                    | 13796232           | ONE TOUCH CONTROLE OPLOSSING                           | 2.00 ST                   | н                            | n.v.t.         |                     | Nee                | LIFESCAN                        |
| -abrikant ~                  | 13810030           | BAYERS MINILET LANCET                                  | 200,00 ST                 | н                            | n.v.t.         |                     | Nee                | BAYER BV                        |
| RZV Voorwaarde 🛛 🗸 🗸         | 13899961           | AUTOLET PLATFORM GEEL KLINIPATH                        | 200,00 ST                 | н                            | n.v.t.         |                     | Nee                | KLINIPATH BV                    |
| democode 🗸 🗸                 | 13899988           | AUTOLET PLATFORM ORANJE KLINIPATH                      | 200,00 ST                 | н                            | n.v.t.         |                     | Nee                | KLINIPATH BV                    |
| hulomiddelengroen -          | 13899996           | AUTOLET PLATFORM WIT KLINIPATH                         | 200,00 ST                 | н                            | n.v.t.         |                     | Nee                | KLINIPATH BV                    |
| intprintateletigroep X       | 13977482           | GLUCOCARD MEMORY STRIPS                                | 25,00 ST                  | н                            | n.v.t.         |                     | Nee                | MENARINI BENELUX NV             |
| ode                          | 13977490           | GLUCOCARD MEMORY STRIPS                                | 50,00 ST                  | н                            | n.v.t.         |                     | Nee                | MENARINI BENELUX NV             |
| liab                         | 14089513           | INFUSIESET MINIMED SOF-SET ULTIMATE OR 110CM/9MM       | 12,00 ST                  | н                            | n.v.t.         |                     | Nee                | MEDTRONIC TRADING NL B.V.       |
| Prinschrijving               | 14122332           | INFUSIESET MINIMED SOF-SET ULTIMATE QR 60CM/9MM        | 12,00 ST                  | н                            | n.v.t.         |                     | Nee                | MEDTRONIC TRADING NL B.V.       |
|                              | 14147270           | B-D MICROFINE + LANCET 0.30MMX30G                      | 200,00 ST                 | н                            | n.v.t.         |                     | Neo                | BECTON-DICKINSON BENELUX BV     |
| Manufal Colorians            | 14160188           | ACCU-CHEK SOFTCLIX LANCET                              | 200,00 ST                 | н                            | n.v.t.         |                     | Nee                | ROCHE DIAGNOSTICS NEDERLAND B V |
| Prerstei Selecteer           | 14166690           | BAYERS MICROLET KIT 6541P                              | 1.00 ST                   | н                            | n.v.t.         |                     | Nee                | BAYER BV                        |
| liet eerste uitnitte cluster | 14268353           | BAYERS GLUCOLET 2 BLOEDPRIKKER 5977                    | 1,00 ST                   | н                            | n.v.t.         |                     | Nee                | BAYER BV                        |
| thet-eerste-ongine cluster + | 14285347           | GLUCOSE CONTROL H                                      | 3.00 ML                   | н                            | n.v.t.         |                     | Nee                | MENARINI BENELUX NV             |
| PRK Clustercode V            | 14285355           | GLUCOSE CONTROL N                                      | 3.00 ML                   | н                            | n.v.t.         |                     | Nee                | MENARINI BENELUX NV             |
| 3VS Clustercode ∽            | 14298716           | ACCU-CHEK SENSOR COMFORT CONTROL                       | 8,00 ML                   | н                            | n.v.t.         |                     | Nee                | ROCHE DIAGNOSTICS NEDERLAND B.V |
| IPK 🗸                        | 14296724           | ACCU-CHEK SENSOR COMFORT GLUCOSE TEST                  | 50,00 ST                  | н                            | n.v.t.         |                     | Nee                | ROCHE DIAGNOSTICS NEDERLAND B V |
| CEH Beoordeling              | 14323966           | INFUSIESET MINIMED SOF-SERTER AANBRENGSYSTEEM          | 1,00 ST                   | н                            | n.v.t.         |                     | Nee                | MEDTRONIC TRADING NL B.V.       |
| N Codering                   | 14565587           | INFUSIESET MINIMED SOF-SET MICRO QR 110CM/6MM 320      | 12,00 ST                  | н                            | n.v.t.         |                     | Nee                | MEDTRONIC TRADING NL B.V.       |
| N Codening ~                 | 14565595           | INFUSIESET MINIMED SOF-SET MICRO QR 60CM/6MM 321       | 12.00 ST                  | н                            | n.v.t.         |                     | Nee                | MEDTRONIC TRADING NL B.V.       |
|                              | 14580535           | MINIMED TAS NYLON ZWART +KLEM 50X/5XX/7XX ACC202BL     | 1,00 ST                   | н                            | n.v.t.         |                     | Nee                | MEDTRONIC TRADING NL B.V.       |
|                              | 14580543           | MINIMED SPORTTAS +CLIP 58X/5XX/7XX ACC1038L            | 1.00 ST                   | н                            | n.v.t.         |                     | Neo                | MEDTRONIC TRADING NL B.V.       |
|                              | 14580578           | MINIMED BEENZAK ZWART 50X/5XX/7XX ACC204BL             | 1,00 ST                   | н                            | n.v.t.         |                     | Nee                | MEDTRONIC TRADING NL B.V.       |
|                              | 14580586           | MINIMED BEENZAK WIT 50X/5XX/7XX ACC204WH               | 1.00 ST                   | н                            | n.v.t.         |                     | Neo                | MEDTRONIC TRADING NL B.V.       |
|                              | 14580616           | MINIMED TAILLEZAK ZWART 50X/5XX/7XX ACC296BL           | 1.00 ST                   | н                            | n.v.t.         |                     | Nee                | MEDTRONIC TRADING NL B.V.       |
|                              | 14580624           | MINIMED TAILLEZAK WIT 50X/5XX/7XX ACC206WH             | 1.00 ST                   | н                            | n.v.t.         |                     | Neo                | MEDTRONIC TRADING NL B.V.       |
|                              |                    |                                                        |                           |                              |                |                     |                    |                                 |

Figuur 2.8 zoeken van hulpmiddelen.

#### 2.2.9 Zoeken van Niet eerste uitgifte clusters

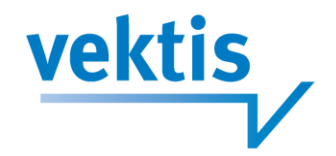

Het zoeken van artikelen binnen een niet eerste uitgifte cluster is mogelijk door, volgens het principe "begint met" een 'niet eerste uitgifte'-clustercode op te geven of door een range van 'niet eerste uitgifte'-clusters te kiezen.

Opgemerkt wordt dat dit gegeven getoond wordt vanaf december 2013 daarvoor is het veld niet gevuld.

#### 2.2.10 Zoeken op PRK-clustercode

Het vinden van artikelen binnen een PRK-cluster kunt u, volgens het principe "begint met", een PRK-code opgeven. Ook is het mogelijk een range van PRK-clustercodes op te geven.

|                                                                                                    | D   |                        |                                               |                                    |             |         |                 |                      |                    |
|----------------------------------------------------------------------------------------------------|-----|------------------------|-----------------------------------------------|------------------------------------|-------------|---------|-----------------|----------------------|--------------------|
|                                                                                                    |     | e zoekopdraci          | ht levert 12 resultaten op.                   |                                    |             |         |                 |                      |                    |
| Herstel alle zoekcriteria                                                                                                    | ,   | 'oon 50 💌 resultat     | den per pagina                                |                                    |             |         | Zoeke           | binnen de resultaten |                    |
| Pelidatum                                                                                                    | 1.1 | Artikelnummer          | Omschrijving                                  | Verpakkings hoeveelheid            | RZV verstr. | ZN Code | CFH Beoordeling | Kliniekverpakking    | Fabrikant          |
|                                                                                                    | - 1 | 13486853               | NEOMYCINI SULFAS                              | 100000,00 MG                       | F           | n.v.t.  |                 | Nee                  | BUFA/SPRUYT-HILLEN |
| 1-01-2013                                                                                                    |     | 13497677               | NEOMYCINI SULFAS                              | 5000.00 MG                         |             | n.v.t.  |                 | Nee                  | BUFA/SPRUYT-HILLEN |
|                                                                                                    |     | 13922968               | NEOMYCINI SULFAS MICRONISAT                   | 25000.00 MG                        | F           | n.v.t.  |                 | Nee                  | FAGRON B.V.        |
| rtikel                                                                                                    | 4   | 14021331               | NEOMYCINI SULFAS MICRONISAT                   | 100000.00 MG                       | F           | n.v.t.  |                 | Nee                  | FAGRON B.V.        |
| PK                                                                                                    | V   | 15063909               | NEOMYCINI SULFAS MICRONISAT                   | 25000.00 MG                        | *           | n.v.t.  |                 | Nee                  | BUFA/SPRUYT-HILLEN |
| roductoroen                                                                                                    | ~   | 15074552               | NEOMYCINI SULFAS MICRONISAT                   | 5000,00 MG                         | F.          | n.v.t.  |                 | Nee                  | DUCHEFA FARMA BV   |
| TO Olgenificatio                                                                                                    | - 1 | 15074560               | NEOMYCINI SULFAS MICRONISAT                   | 25000,00 MG                        | F           | n.v.t.  |                 | Nee                  | DUCHEFA FARMA BV   |
| i C Classificate                                                                                                    | ~   | 15074579               | NEOMYCINI SULFAS MICRONISAT                   | 100000.00 MG                       | F           | n.v.t.  |                 | Nee                  | DUCHEFA FARMA BV   |
| abrikant                                                                                                    | 4   | 15202259               | NEOMYCINI SULFAS                              | 100000,00 MG                       | F           | n.v.t.  |                 | Nee                  | FAGRON B.V.        |
| ZV Voorwaarde                                                                                                    | Y   | 15749347               | NEOMYCINI SULFAS                              | 5000,00 MG                         | ۴           | n.v.t.  |                 | Nee                  | DUCHEFA FARMA BV   |
| Aemocode                                                                                                    | ×   | 15749355               | NEOMYCINI SULFAS                              | 25000.00 MG                        | F           | n.v.t.  |                 | Nee                  | DUCHEFA FARMA BV   |
| lulomiddelengroep                                                                                                    | ~ - | 15749363               | NEOMYCINI SULFAS                              | 100000,00 MG                       | F.          | n.v.t.  |                 | Nee                  | DUCHEFA FARMA BV   |
| liet-eerste-uitgifte cluster                                                                                                    | V 8 | lesuitaten 1 tot en me | t 12 worden getoond (totaal 12)               |                                    |             |         |                 |                      | 1 B                |
| RK Clustercode                                                                                                    | ~   |                        |                                               |                                    |             |         |                 |                      |                    |
| and a second second sec | -   |                        |                                               |                                    |             |         |                 |                      |                    |
| .00e                                                                                                    |     | Zoek resultate         | en downloaden als een Microsoft Excel bestand | I. (Gelimiteerd tot 5000 artikelen |             |         |                 |                      |                    |
| JU12300 V/II                                                                                                    |     |                        |                                               |                                    |             |         |                 |                      |                    |
| Herstel Selecteer                                                                                                    |     |                        |                                               |                                    |             |         |                 |                      |                    |
|                                                                                                    |     |                        |                                               |                                    |             |         |                 |                      |                    |
| 3VS Clustercode                                                                                                    | V   |                        |                                               |                                    |             |         |                 |                      |                    |
| 1PK                                                                                                    | ~   |                        |                                               |                                    |             |         |                 |                      |                    |
| ACIA Descentaliza                                                                                                    | -   |                        |                                               |                                    |             |         |                 |                      |                    |
| JPH Becordeling                                                                                                    | ~   |                        |                                               |                                    |             |         |                 |                      |                    |
| ZN Codering                                                                                                    | ~   |                        |                                               |                                    |             |         |                 |                      |                    |

Figuur 2.10 zoeken op PRK-cluster

#### 2.2.11 Zoeken op GVS-cluster

Het vinden van artikelen binnen een GVS-cluster kunt u, volgens het principe "begint met", een GVS-code opgeven.

| IFM V                          | lebz                                                        | oeker                                                                                                    |                                                    |              | K.                     |                          |                                 |  |  |  |  |
|--------------------------------|-------------------------------------------------------------|----------------------------------------------------------------------------------------------------|----------------------------------------------------|--------------|------------------------|--------------------------|---------------------------------|--|--|--|--|
| Home Webzoeker                 | Beheer Uit                                                  | loggen                                                                                                    |                                                    |              |                        |                          |                                 |  |  |  |  |
|                                | De zoekopdrach<br>U kunt uw zoek                            | nt levert 2312 resultaten op. Op het scherm ziet u de e<br>opdracht verfijnen om minder resultaten te krijgen. Als | erste 500 resultaten.<br>s u het volledige resulta | at van uw zo | ekopdracht wilt bekijk | en, dan kunt u het resul | taat downloaden in Excel-forma  |  |  |  |  |
| Herstel alle zoekcriteria      | Toon 50 💌 resultaten per pagina Zoeken binnen de resultaten |                                                                                                    |                                                    |              |                        |                          |                                 |  |  |  |  |
| Peildatum                      | Artikelnummer                                               | Omschrijving                                                                                                    | Verpakkings hoeveelheid                            | RZV verstr.  | ZN Code CFH Beoor      | deling Kliniekverpakking | Fabrikant                       |  |  |  |  |
|                                | 12103918                                                    | ASPEGIC INJECTIEPOEDER FLACON 500MG + SOLVENS 5ML                                                                  | 6.00 ST                                            | G            | nvt                    | Nee                      | SANOFI-AVENTIS NETHERLANDS B.V. |  |  |  |  |
| 01-01-2013 🖾                   | 12104183                                                    | ATARAX STROOP 0.2%                                                                                                 | 200.00 ML                                          | 0            | n.v.t                  | Nee                      | UCB PHARMA BV                   |  |  |  |  |
|                                | 12105804                                                    | CATAPRESAN INJVLST 0.150MG/ML AMPUL 1ML                                                                            | 5.00 ST                                            | G            | nvt.                   | Nee                      | BOEHRINGER INGELHEIM BV         |  |  |  |  |
| vrtikel 🗸                      | 12109517                                                    | CERUBIDINE INJECTIEPOEDER FLACON 20MG +SOLVENS 4ML                                                                 | 1.00 ST                                            | 0            | nyt                    | Nee                      | SANOFI-AVENTIS NETHERLANDS B.V. |  |  |  |  |
| SPK v                          | 12111597                                                    | CURALEST INJVLST 20MG/ML FLACON 5ML                                                                                | 1.00 ST                                            | G            | n.v.t                  | Nee                      | PHARMACHEMIE BV                 |  |  |  |  |
| Roductoroan                    | 12111619                                                    | CURALEST INJVLST 50MG/ML FLACON 10ML                                                                               | 1.00 ST                                            | G            | nyt                    | Nee                      | PHARMACHEMIE BV                 |  |  |  |  |
| Toducigioep                    | 12112089                                                    | DAKTACORT CREME                                                                                                    | 15.00 G                                            | G            | nyt                    | Nee                      | JANSSEN-CILAG BV                |  |  |  |  |
| ATC Classificatie 😪            | 12112402                                                    | DANTRIUM CAPSULE 25MG                                                                                              | 50.00 ST                                           | G            | n.v.t.                 | Nee                      | SPEPHARM HOLDING BV             |  |  |  |  |
| abrikant 😽                     | 12112410                                                    | DANTRIUM CAPSULE 25MG                                                                                              | 100.00 ST                                          | G            | nvi                    | Nee                      | SPEPHARM HOLDING BV             |  |  |  |  |
| ZV Voorwaarde                  | 12113409                                                    | DECADURABOLIN INJVEST 50MG/ML AMPUL 1ML                                                                            | 1.00 ST                                            | G            | n.v.t                  | Nee                      | MSD BV                          |  |  |  |  |
| temocode                       | 12114774                                                    | DESFERAL INJECTIEPOEDER FLACON 500MG                                                                               | 10.00 ST                                           | G            | n.v.t                  | Nee                      | NOVARTIS PHARMA BV              |  |  |  |  |
|                                | 12121487                                                    | FUCIDIN INTERTULLE LEO GAAS +ZALF 20MG/G 10X10CM                                                                   | 10.00 ST                                           | G            | n.v.l.                 | Nee                      | LEO PHARMA BV                   |  |  |  |  |
| sulpmiddelengroep 🗸            | 12121592                                                    | FUNGIZONE POEDER AD PERFUSIONEM FLACON 50MG                                                                        | 1.00 ST                                            | G            | nyt                    | Nee                      | BRISTOL-MYERS SQUIBB BV         |  |  |  |  |
| liet-eerste-uitgifte cluster 👒 | 12129437                                                    | LASIX INFUSIEVLOEISTOF CONC 10MG/ML AMPUL 25ML                                                                     | 5.00 ST                                            | 0            | nvt                    | Nee                      | SANOFI-AVENTIS NETHERLANDS B.V. |  |  |  |  |
| RK Clustercode                 | 12140309                                                    | PENIDURAL INJPDR FLACON 1 200 000IE + SOLVENS 5ML                                                                  | 1.00 57                                            | G            | n.v.t.                 | Nee                      | ASTELLAS PHARMA BV              |  |  |  |  |
| SVS Clustercode                | 12144371                                                    | REGITINE INJVLST 10MQ/MLAMPUL 1ML                                                                                  | 5.00 ST                                            | 9            | nyl                    | Nee                      | NOVARTIS PHARMA BV              |  |  |  |  |
| it o clustercode p             | 12145246                                                    | RIVOTRIL INJVLST 1MG/ML AMPUL 1ML + SOLVENS 1ML                                                                    | 5.00 ST                                            | G            | nvt.                   | Nee                      | ROCHE NEDERLAND BV              |  |  |  |  |
| ode                            | 12145254                                                    | RIVOTRIL DRUPPELS 2.5MG/ML                                                                                         | 10.00 ML                                           | 0            | 2                      | Nee                      | ROCHE NEDERLAND BV              |  |  |  |  |
| XXXXXX                         | 12145262                                                    | RIVOTRIL TABLET 0.5MG                                                                                              | 150,00 ST                                          | G            | 2                      | Nee                      | ROCHE NEDERLAND BV              |  |  |  |  |
| Harstel Selectoor              | 12145270                                                    | RIVOTRIL TABLET 2MG                                                                                                | 100.00 ST                                          | G            | 2                      | Nee                      | ROCHE NEDERLAND BV              |  |  |  |  |
| Terster                        | 12147885                                                    | TETANUS IMMUNOGLOBULINE+TETANUS VACCIN                                                                             | 1.00 ST                                            | 9            | nyt                    | Nee                      | BILTHOVEN BIOLOGICALS BV        |  |  |  |  |
| IPK ~                          | 12147974                                                    | TETANUS VACCIN FLACON 0.5ML                                                                                        | 1.00 ST                                            | G            | nvt                    | Nee                      | BILTHOVEN BIOLOGICALS BV        |  |  |  |  |
| Cid Dependeline                | 12151025                                                    | SUSTANON 250 INJVLST 250MG/ML AMPUL 1ML                                                                            | 1.00 ST                                            | G            | nvt                    | Nee                      | MSD BV                          |  |  |  |  |
| rn beuurdening v               | 12153516                                                    | TOXOGONIN INJVLST 250MG/ML AMPUL 1ML                                                                               | 5.00 ST                                            | G            | nvt                    | Nee                      | MERCK BV                        |  |  |  |  |
| N Codering V                   | 12156507                                                    | VIBRAMYCIN SF INJVLST 20MG/ML AMPUL 5ML (IV)                                                                       | 5.00 ST                                            | G            | n.v.t.                 | Nee                      | PFIZER BV                       |  |  |  |  |
|                                | 12159220                                                    | XPRAEP SIROOP 2MG/ML                                                                                               | 75.00 ML                                           | 0            | 2                      | Nee                      | MEDA PHARMA B.V.                |  |  |  |  |
|                                | 12159247                                                    | XYLOCAINE INJVLST 10MG/ML FLACON 20ML                                                                              | 1.00 ST                                            | G            | n.v.t.                 | Nee                      | ASTRAZENECA BV                  |  |  |  |  |
|                                | 12159255                                                    | XYLOCAINE INJVLST 20MG/ML FLACON 20ML                                                                              | 1.00 ST                                            | G            | n.v.t.                 | Nee                      | ASTRAZENECA BV                  |  |  |  |  |
|                                | 12159328                                                    | XYLOCAINE 2% GEL IN TUBE                                                                                           | 30,00 ML                                           | G            | n.v.t.                 | Nee                      | ASTRAZENECA BV                  |  |  |  |  |
|                                | 12304131                                                    | VENTOLIN INFUSIEVLOEISTOF CONC 1MG/ML AMPUL SML                                                                    | 10.00 ST                                           | G            | n.v.t.                 | Nee                      | GLAXOSMITHKLINE B.V.            |  |  |  |  |
|                                | 12309605                                                    | VENTOLIN INJVLST 0.5MG/ML AMPUL 1ML                                                                                | 5.00 ST                                            | G            | n.v.t.                 | Nee                      | GLAXOSMITHKLINE B.V.            |  |  |  |  |
|                                | 12311766                                                    | LEDERMYCIN CAPSULE 300MG                                                                                           | 16.00 ST                                           | G            | n.v.t.                 | Nee                      | EUROCEPT PHARMACEUTICALS        |  |  |  |  |
|                                | 12312053                                                    | UROMITEXAN INJVLST 100MG/ML AMPUL 4ML                                                                              | 15.00 ST                                           | 6            | nyt                    | Nee                      | BAXTER BV                       |  |  |  |  |
|                                |                                                             | LABOR DEPEND OF THE COLOR OF THE OF                                                                                | 10.00.07                                           |              |                        | No.                      | BOILTON LAUEDA COURD BU         |  |  |  |  |

Figuur 2.11 zoeken op GVS-cluster

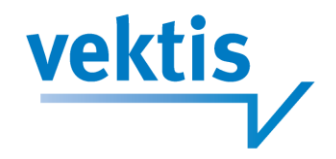

#### 2.2.12 Zoeken op HPK

Het vinden van artikelen binnen een HPK-cluster kunt u, volgens het principe "begint met", een HPK-code opgeven.

| IFM                         | ٨   | /ebz                  | oeker                               |                                   |               |         |                 | 1                       |                          |
|-----------------------------|-----|-----------------------|-------------------------------------|-----------------------------------|---------------|---------|-----------------|-------------------------|--------------------------|
| Home Webzoeke               | ar  | Beheer U              | itloggen                            |                                   |               |         |                 |                         |                          |
|                             |     | De zoekopdrad         | cht levert 4 resultaten op.         | 0                                 |               |         |                 |                         |                          |
| Herstel alle zoekcriteria   |     | Toon 50 💌 result      | taten per pagina                    |                                   |               |         |                 | Zoeken binnen de result | aten                     |
| Peildatum                   |     | Artikelowmmer         | Omschriivinn                        | Vemakkings hoeveelheid            | RZV verstr.   | ZN Code | CEN Beoordeling | Kliniekvernakking       | Fabrikant                |
|                             |     | 12145270              | RIVOTRIL TABLET 2MG                 | 100.00 ST                         | G             | 2       |                 | Nee                     | ROCHE NEDERLAND BV       |
| 01-01-2013                  |     | 12826472              | RIVOTRIL TABLET 2MG                 | 50.00 ST                          | G             | 2       |                 | Ja                      | MEDIQ FARMA              |
|                             |     | 13096605              | RIVOTRIL TABLET 2MG                 | 50.00 ST                          | G             | 2       |                 | Ja                      | ALLIANCE HEALTHCARE B.V. |
| Artikel                     | ~   | 13191152              | RIVOTRIL TABLET 2MG                 | 50.00 ST                          | G             | 2       |                 | Ja                      | BROCACEF BV              |
| GPK                         | ~   | Resultates 1 int en m | net 4 worden geboord (totaal 4)     |                                   |               |         |                 |                         | 121.0                    |
| Productgroep                | ~   |                       | ner i franzen geneent (terren i)    |                                   |               |         |                 |                         | 10.10                    |
| ATC Classificatie           | ~   |                       |                                     |                                   |               |         |                 |                         |                          |
| Fabrikant                   | ¥   | Zoek resulta          | aten downloaden als een Microsoft E | xcel bestand. (Gelimiteerd tot 50 | 00 artikelen) |         |                 |                         |                          |
| RZV Voorwaarde              | ~   |                       |                                     |                                   |               |         |                 |                         |                          |
| Memocode                    | ~   |                       |                                     |                                   |               |         |                 |                         |                          |
| Hulpmiddelengroep           | ~   |                       |                                     |                                   |               |         |                 |                         |                          |
| Niet-eerste-uitgifte cluste | r v |                       |                                     |                                   |               |         |                 |                         |                          |
| PRK Clustercode             | ~   |                       |                                     |                                   |               |         |                 |                         |                          |
| GVS Clustercode             | ~   |                       |                                     |                                   |               |         |                 |                         |                          |
| HPK                         | ~   |                       |                                     |                                   |               |         |                 |                         |                          |
| Code<br>00231363            |     |                       |                                     |                                   |               |         |                 |                         |                          |
| Herstel Selecter            | er  |                       |                                     |                                   |               |         |                 |                         |                          |
| CFH Beoordeling             | ~   |                       |                                     |                                   |               |         |                 |                         |                          |
| ZN Codering                 | ~   |                       |                                     |                                   |               |         |                 |                         |                          |

Figuur 2.12 zoeken op HPK.

#### 2.2.13 Zoeken op CFH-beoordeling

Voor het zoeken van artikelen binnen een bepaalde CFH-beoordeling geeft u de CFH-code op. De mogelijke waarden zijn:

- R = Aangemerkt als rationele farmacotherapie
- S = Als rationeel beoordeeld voor bepaalde indicaties
- X = Als niet-rationeel beoordeeld voor alle indicaties
- O = Als niet-rationeel beoordeeld voor bepaalde indicaties
- W = Niet geregistreerd weesgeneesmiddel: prevalentie minder dan 1:150.000
- Z = Niet geregistreerd geneesmiddel: prevalentie minder dan 1:150.000

#### 2.2.14 Zoeken op ZN-codering

Voor het zoeken van artikelen met een bepaalde ZN-codering geeft u de ZN-code op. Mogelijke waarden zijn:

| 1 | Groep 1                                                                                    |
|---|--------------------------------------------------------------------------------------------|
|   | Er is geen toetsing nodig, op voorschrift van de arts kan het middel zonder meer worden    |
|   | afgeleverd in de apotheek.                                                                 |
| 2 | Groep 2                                                                                    |
|   | Er is een eenvoudige controle in de apotheek nodig voordat tot aflevering ten laste van de |
|   | zorgverzekering kan worden overgegaan.                                                     |
| ~ |                                                                                            |

#### 3 Groep 3

Voor deze middelen dient de arts een verklaring in te vullen. Aan de hand van een controle van de artsenverklaring in de apotheek kan het geneesmiddel worden afgeleverd.

#### 4 Groep 4

Een kleine groep geneesmiddelen waarbij per verzekeraar toch een verschillende afhandeling nodig is.

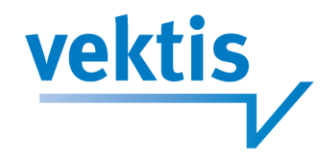

#### 2.2.15 Zoeken op combinaties

Het is mogelijk artikelen te vinden door het opgeven van verschillende van de hierboven beschreven items. Alle combinaties zijn mogelijk (voor zover ze natuurlijk realistisch zijn, anders zullen er geen resultaten getoond worden).

Bijvoorbeeld u wilt weten welke middelen van een bepaalde fabrikant een ZN-codering hebben. U geeft dan de fabrikantcode of naam in en de ZN-codering die u wilt weten.

| Home         Webzoeker         Beheer         Uttloggen           Herstel alle zoekortleria         De zoekopdracht levert 12 resultate           Peldatum         Tom 56 meutatem pragin           10 01-2013         Michological provide and the second and the second and t                                                                                                    | IT OP.<br>ABLET OMHULD<br>MOMHULD 75MG<br>HULD 70MG<br>HULD 70MG<br>MULD 70MG<br>BMG<br>BMG<br>B 10MG | Verpakkings hoeveeltheld<br>50.00 51<br>50.00 51<br>50.00 51<br>50.00 51<br>50.00 51 | RZV verstr.<br>G<br>G | ZN Code | Zoeken binnen<br>CFH Beoordeling | de resultaten:<br>Kliniekverpskking | Fabrikant   |
|----------------------------------------------------------------------------------------------------|----------------------------------------------------------------------------------------------------|--------------------------------------------------------------------------------------|-----------------------|---------|----------------------------------|-------------------------------------|-------------|
| De zoekopdracht levert 12 resultates Peldatum Tom 56 ensultates per pagia Tom 56 ensultates per pagia Tom 56 ensultates per pagia Tatisfrass MicRoortons 35 t Tatisfrass MicRoortons 35 t Tatisfrass M                                                                                                    | ABLET OMHULD<br>MOMHULD 75MG<br>WHULD 75MG<br>WHULD 10MG<br>AHULD 20MG<br>MMG<br>R 10MG               | Verpakkings hoeveelheid<br>50,00 ST<br>50,00 ST<br>50,00 ST<br>50,00 ST<br>50,00 ST  | RZV veratr.<br>G<br>G | ZN Code | Zoeken binnen<br>CFN Beoordeling | de resultaten:<br>Kliniekverpakking | Fabrikant   |
| Herstel alle zoekcriteria<br>elidatum<br>1-0-12013<br>ritkel<br>1-0-12013<br>ritkel<br>1-0-12013<br>rit | ABLET OMHULD<br>MONHULD 75MG<br>VHULD 10MG<br>VHULD 20MG<br>DMG<br>R 10MG                             | Verpakkings hoeveetheid<br>50,00 ST<br>50,00 ST<br>50,00 ST<br>50,00 ST<br>50,00 ST  | RZV veratr.<br>G<br>G | ZN Code | Zoeken binnen<br>GFH Beoordeling | de resultaten:<br>Kliniekverpakking | Fabrikant   |
| eidätutti Antheseneme Antheseneme Anthesen                                                                                                    | ABLET OMHULD<br>MOMHULD 75MG<br>WHULD 10MG<br>WHULD 20MG<br>IBMG<br>R 10MG                            | Verpakkings hoeveelheid<br>50.00 ST<br>50.00 ST<br>50.00 ST<br>50.00 ST<br>50.00 ST  | RZV verstr.<br>G<br>G | ZN Code | CFH Beoordeling                  | Kliniekverpakking                   | Fabrikant   |
| He37863 MICEOCOVIOL 307     He378763 MICEOCOVIOL 307     He37874 PLAVAX TABLET FILL HE39316 LUPTOR TABLET ON HE39396 LUPTOR TABLET ON HE39396 LUPTOR TABLET ON HE39396 LUPTOR TABLET ON HE39396 LUPTOR TABLET ON HE39396 LUPTOR TABLET ON HE39396 LUPTOR TABLET ON HE39397 PLAVX TABLET HILL HE39397 PLAVX TABLET HILL HE39397 PLAVX                                                                                                    | ABLET OMHULD<br>MOMHULD 75MG<br>WHULD 10MG<br>WHULD 20MG<br>10MG<br>R 10MG                            | 50.00 ST<br>50.00 ST<br>50.00 ST<br>50.00 ST<br>50.00 ST                             | G                     | 4       |                                  |                                     |             |
| 1-91-2013         Image: Private Constraints of the PLANKY TABLET Ford TABLET ON TABLET ON TAB                                                                                                    | MOMHULD 75MG<br>WHULD 10MG<br>WHULD 20MG<br>10MG<br>IR 10MG                                           | 50.00 ST<br>50.00 ST<br>50.00 ST                                                     | 0                     | 4       |                                  | Ja                                  | MEDIQ FARMA |
| He39118         LiPTOR TABLET ON<br>EVENTION TABLET ON<br>EVENTION TABLET ON<br>EVENT                                                                                                    | MHULD 10MG<br>VHULD 20MG<br>10MG<br>IR 10MG                                                           | 50.00 ST<br>50.00 ST                                                                 |                       |         |                                  | Ja                                  | MEDIQ FARMA |
| tikel         v         H939190         LIPTOR TABLET 0           Syc         H939196         EZERTOR TABLET 1           oductgroep         H9492197         H947976         EZERTOR TABLET 1           oductgroep         H9492197         H9479228         Paalet TABLET MS           toductgroep         H9492197         H9479228         Paalet TABLET MS           toductgroep         H9492197         H947878         Raithouse Point 7           toductgroep         H979418         OMERPAZOLACTOR         H947977           todright         Herstel         Selecteer         V Voorwaarde         Immiddelengroep           timiddelengroep         Zeek resultate downloaden als een More         Zeek resultate downloaden als een More                                                                                                    | MHULD 20MG<br>IOMG<br>R 10MG                                                                          | 50,00 ST                                                                             | 6                     | 4       |                                  | Ja                                  | MEDIQ FARMA |
| >         1517566         EZETING LTALELT           0040700PD         1547025         PARIET TALELT MS           1547025         PARIET TALELT MS         1547055           1547025         PARIET TALELT MS         1557055           1547025         PARIET TALELT MS         1557057           1547055         UTILITY TALELT MS         1557057           1577041         OxeF PARIET MALET MS         1557057           1577041         OxeF PARIET MALET MS         1557057           1577041         OxeF PARIET MS         15570577           1577041         OxeF PARIET MALET MS         15570577           1577041         OxeF PARIET MALET MS         15570577           1577041         OxeF PARIET MALET MS         15570577           1577041         OxeF PARIET MALET MS         15570577           1577041         OxeF PARIET MALET MS         15670577           1577041         OxeF PARIET MALET MS         15670577           1577041         OxeF PARIET MALET MS         15700577           1577041         OxeF PARIET MALET MS         15700577           1577041         OxeF PARIET MALET MS         15700577           1577041         OxeF PARIET MALET MS         15700577777           1577041 <td>10MG<br/>'R 10MG</td> <td>70 00 OT</td> <td>a</td> <td>4</td> <td></td> <td>Ja</td> <td>MEDIQ FARMA</td>                                                                                                    | 10MG<br>'R 10MG                                                                                       | 70 00 OT                                                                             | a                     | 4       |                                  | Ja                                  | MEDIQ FARMA |
| 194228     PARET TALET W       194228     PARET TALET W       194228     PARET TALET W       1953558     EFIENT TALET W       1953578     RARINGE PORT TALET W       1953758     RARINGE PORT TALET W       1953758     RARINGE PORT TALET W       1953758     RARINGE PORT TALET W       1953758     RARINGE PORT TALET W       1953758     RARINGE PORT TALET W       1953758     RARINGE PORT TALET W       1953758     RARINGE PORT TALET W       1953768     RARINGE PORT TALET W       1953768     RARINGE PORT TALET W       1953764     Context Units Talet       1953764     Lostic MUPS TALE       Parkitler Talet Talet W     Parkiter Talet Talet W       1953764     Lostic MUPS TALE       1953764     Lostic MUPS TALE       1953764     Lostic MUPS TALE       1953764     Lostic MUPS TALE       1953764     Lostic MUPS TALE       1953764     Lostic MUPS TALE       19537764     Lostic MUPS TALE       195377777     Lostic MUPS TALE       1953777777     Lostic MUPS TALE       19537777777     Lostic MUPS TALE       1953777777777777777777777777777777777777                                                                                                    | R 10MG                                                                                                | 50,00 51                                                                             | G                     | 4       |                                  | Ja                                  | MEDIQ FARMA |
| C Classificatie 1540304 PARETTALET #0<br>1540305 Crief Tralet #0<br>1540305 Crief Tralet #0<br>1540305 Crief Tralet #0<br>1540308 Crief Tralet #0<br>1540308 Crief Tralet #0<br>1540308 Crief Tralet #0<br>1540308 Crief Tralet #0<br>155097 PARK TALET #0<br>155097 PARK TALET #0<br>15509                                                                                                    |                                                                                                    | 50,00 ST                                                                             | G                     | 4       |                                  | Ja                                  | MEDIQ FARMA |
| Southanne 1999528     EPIFUT TALETTI     1999528     EPIFUT TALETTI     1999528     EPIFUT TALETTI     1999528     EPIFUT     Southanne Port     1999529     PIAAXX     Southanne Port     Southanne     Southanne     Zv Voorwaarde     amoddelengroep     apmiddelengroep     apmiddelengroep                                                                                                    | R 20MG                                                                                                | 50,00 ST                                                                             | G                     | 4       |                                  | Ja                                  | MEDIQ FARMA |
| Self360 RANITONE CIVIT, Self360     Self360                                                                                                    | MOMHULD 10MG                                                                                          | 50,00 ST                                                                             | G                     | 4       |                                  | Ja                                  | MEDIQ FARMA |
| der 9                                                                                                    | ABLET 150MG                                                                                           | 50,00 ST                                                                             | G                     | 4       |                                  | Ja                                  | MEDIQ FARMA |
| IsoJapar PANK Audit TH     IsoJapar PANK Audit TH     IsoJapar PANK Au                                                                                                    | VIS CAPSULE MSR 40MG                                                                                  | 50,00 ST                                                                             | G                     | 4       |                                  | Ja                                  | MEDIQ FARMA |
| tochring         Talket var         LOtace lawprin rake.           oliq         Resultation 1 bit en met 12 worden gebood (bital 1           Herstell         Selecteer           ZV Voortwaarde         X           uipmiddelengroep         Auge           Lipmiddelengroep         Voortwaarde                                                                                                    | MOMHOLD 300MG                                                                                         | 50,00 51                                                                             | a                     | 1       |                                  | Ja                                  | MEDIQ FARMA |
| Herstell Selecter     Herstell Selecter     Voronsade     v     upmiddengroep     v     upmiddengroep     v                                                                                                    | ET MSR 10MG                                                                                           | 50,00 51                                                                             | 0                     | •       |                                  | 78                                  | MEDIQ PARMA |
| Henstel Selecteer<br>ZV Voorwaarde v<br>iemocode v<br>ulpmiddelengroep v<br>ecensis-uligitie Cluster v                                                                                                    | 12)                                                                                                   |                                                                                      |                       |         |                                  |                                     | 1.1         |
| ZV Voorwaarde v<br>iemocode v<br>ulpmiddelengroep v<br>iedeerste-uitgifte cluster v                                                                                                    |                                                                                                    |                                                                                      |                       |         |                                  |                                     |             |
| emocode v<br>ulpmiddelengroep v<br>iet-eerste-uitgifte cluster v                                                                                                    | soft Excel bestand. (Gelimitee                                                                        | erd tot 5000 artikelen)                                                              |                       |         |                                  |                                     |             |
| ulpmiddelengroep v<br>iet-eerste-uitgifte cluster v                                                                                                    |                                                                                                    |                                                                                      |                       |         |                                  |                                     |             |
| iet-eerste-uitgifte cluster v                                                                                                    |                                                                                                    |                                                                                      |                       |         |                                  |                                     |             |
|                                                                                                    |                                                                                                    |                                                                                      |                       |         |                                  |                                     |             |
| RK Clustercode 🗸                                                                                                    |                                                                                                    |                                                                                      |                       |         |                                  |                                     |             |
| VS Clustercode                                                                                                    |                                                                                                    |                                                                                      |                       |         |                                  |                                     |             |
|                                                                                                    |                                                                                                    |                                                                                      |                       |         |                                  |                                     |             |
| rk v                                                                                                    |                                                                                                    |                                                                                      |                       |         |                                  |                                     |             |
| H Beoordeling 🗸                                                                                                    |                                                                                                    |                                                                                      |                       |         |                                  |                                     |             |
| N Codering                                                                                                    |                                                                                                    |                                                                                      |                       |         |                                  |                                     |             |
| ode                                                                                                    |                                                                                                    |                                                                                      |                       |         |                                  |                                     |             |

Figuur 2.15 zoeken op combinatie fabrikant ZN-codering

Of u zoekt artikelen binnen productgroep SP, met PRK-code 00026913 en binnen GVS-cluster 0S01A.... Dit levert een veertiental artikelen op, waaruit u de juiste kunt selecteren.

|                                                                                                    |           |                         | 20-                                         |                                     |             |         |                 |                              |                           |  |
|----------------------------------------------------------------------------------------------------|-----------|-------------------------|---------------------------------------------|-------------------------------------|-------------|---------|-----------------|------------------------------|---------------------------|--|
| Herstel alle zoekcriteria                                                                                                    |           | Toon 50 💌 resultat      | en per pagina                               |                                     |             |         |                 | Zoeken binnen de resultaten: |                           |  |
| Peildatum                                                                                                    |           | Artikelnummer           | Omschrijving                                | Verpakkings hoeveelheid             | RZV verstr. | ZN Code | CFH Beoordeling | Kliniekverpakking            | Fabrikant                 |  |
|                                                                                                    |           | 13285866                | FUCITHALMIC OOGGEL TUBE 5G                  | 1,00 ST                             | G           | n.v.t.  | 1.00            | Nee                          | LEO PHARMA BV             |  |
| 01-01-2013 🛄                                                                                                    |           | 14242257                | FUCITHALMIC OOGGEL TUBE 5G                  | 1,00 ST                             | G           | n.v.t.  |                 | Nee                          | FISHER FARMA BV           |  |
|                                                                                                    |           | 14650088                | FUCITHALMIC OOGGEL TUBE 5G                  | 1.00 ST                             | G           | n.v.t.  |                 | Nee                          | STEPHAR BV                |  |
| Artikel                                                                                                    | ~         | 14692708                | FUCITHALMIC OOGGEL TUBE 5G                  | 1,00 ST                             | G           | n.v.t.  |                 | Nee                          | BROCACEF EXTRAMURAAL      |  |
| 3PK                                                                                                    | V         | 14724111                | FUCITHALMIC OOGGEL TUBE 5G                  | 1,00 ST                             | G           | n.v.t.  |                 | Nee                          | PHAROS BV                 |  |
| Productoroen                                                                                                    |           | 14787709                | FUCITHALMIC OOGGEL TUBE 5G                  | 1,00 ST                             | G           | n.v.t.  |                 | Nee                          | DELPHI PHARMACEUTICALS BV |  |
| rooseigroep                                                                                                    | ~         | 14909588                | FUCITHALMIC OOGGEL TUBE 5G                  | 1,00 ST                             | G           | n.v.t.  |                 | Nee                          | STEPHAR BV                |  |
| Code's 🕪                                                                                                    |           | 14919842                | FUCITHALMIC OOGGEL TUBE 5G                  | 1,00 ST                             | G           | n.v.t.  |                 | Nee                          | PHAROS BV                 |  |
| ар                                                                                                    |           | 14923572                | FUCITHALMIC OOGGEL TUBE 5G                  | 1,00 ST                             | G           | n.v.t.  |                 | Nee                          | POLYFARMA BV              |  |
| Omschrijving                                                                                                    |           | 15041204                | FUCITHALMIC ODGGEL TUBE 5G                  | 1,00 ST                             | G           | n.v.t.  |                 | Nee                          | BROCACEF EXTRAMURAAL      |  |
|                                                                                                    |           | 15346099                | FUCITHALMIC OOGGEL TUBE 5G                  | 1,00 ST                             | G           | n.v.t.  |                 | Nee                          | STEPHAR BV                |  |
| Haratal Calastaa                                                                                                    |           | 15346102                | FUCITHALMIC ODGGEL TUBE 5G                  | 1,00 ST                             | G           | n.v.t.  |                 | Nee                          | PHAROS BV                 |  |
| THEISTER SERVICE                                                                                                    |           | 15353486                | FUCITHALMIC OOGGEL TUBE 5G                  | 1,00 ST                             | G           | n.v.t.  |                 | Nee                          | BROCACEF EXTRAMURAAL      |  |
| ATC Classificatie                                                                                                    | ~         | 15661040                | FUCITHALMIC OOGGEL TUBE 5G                  | 1,00 ST                             | G           | n.v.t.  |                 | Nee                          | FISHER FARMA BV           |  |
| abrikant                                                                                                    | ×         | Resultaten 1 tot en met | 14 worden getoond (totaal 14)               |                                     |             |         |                 |                              | * F                       |  |
| ZV Voorwaarde                                                                                                    | ~         |                         |                                             |                                     |             |         |                 |                              |                           |  |
|                                                                                                    |           |                         |                                             |                                     |             |         |                 |                              |                           |  |
| femocode                                                                                                    | V         | X Zook resultate        | n downloadan als aan Microsoft Evcal heets  | d (Calmitaard tot 5000 artikale     | n).         |         |                 |                              |                           |  |
| Memocode<br>Hulpmiddelengroep                                                                                                    | * *       | Zoek resultate          | n downloaden als een Microsoft Excel bestar | d. (Gelimiteerd tot 5000 artikele   | n)          |         |                 |                              |                           |  |
| Aemocode<br>Hulpmiddelengroep<br>Niet-eerste-uitgifte cluster                                                                                                    | * * *     | Zoek resultate          | n downloaden als een Microsoft Excel bestar | d. (Gelimiteerd tot 5000 artikele   | n)          |         |                 |                              |                           |  |
| Memocode<br>Hulpmiddelengroep<br>Niet-eerste-uitgifte cluster<br>PRK Clustercode                                                                                                    | > > < <   | Zoek resultate          | n downloaden als een Microsoft Excel bestar | d. (Gelimiteerd tot 5000 artikele   | n)          |         |                 |                              |                           |  |
| Memocode<br>Hulpmiddelengroep<br>Niet-eerste-uitgifte cluster<br>PRK Clustercode                                                                                                    | > > < <   | Zoek resultate          | n downloaden als een Microsoft Excel bestar | Id. (Gelimiteerd tot 5000 artikele) | n)          |         |                 |                              |                           |  |
| Memocode<br>Hulpmiddelengroep<br>Viet-eerste-uitgifte cluster<br>PRK Clustercode<br>20de<br>20026913 Vm                                                                                                    | > > < <   | Zoek resultate          | n downloaden als een Microsoft Excel besta  | d. (Gelimiteerd tol 5000 artikele   | n)          |         |                 |                              |                           |  |
| Memocode<br>Hulpmiddelengroep<br>Niet-eerste-uitgifte cluster<br>PRK Clustercode<br>Code<br>00026913 Vm<br>Herstel Selecteer                                                                                                    | > > < <   | Zoek resultate          | n downloaden als een Microsoft Excel bestaa | d. (Gelimiteerd tot 5000 artikele   | n)          |         |                 |                              |                           |  |
| Memocode<br>Hulpmiddelengroep<br>Niet-eerste-uitgilte cluster<br>PRK Clustercode<br>20de<br>00026913 //m<br>Herstel Selecteer<br>GVS Clustercode                                                                                 | > > < < < | Zoek resultate          | n downloaden als een Microsoft Excel bestaa | d. (Gelimiteerd tot 5000 artikete   | n)          |         |                 |                              |                           |  |
| Veemocode<br>Hulpmiddelengroep<br>Vet-eerste-uitgilte cluster<br>PRK Clustercode<br>2002/0913 Vm<br>Herstel Selecteer<br>SVS Clustercode<br>2016                                                                                 | > > < < < | Zoek resultate          | n downloaden als een Microsoft Excel bestaa | d. (Gelimiteerd tot 5000 artikele   | n)          |         |                 |                              |                           |  |
| Memocode<br>Hulpmiddekengroep<br>Net-eerste-utglifte cluster<br>PRK Clustercode<br>Code<br>Merstel Selecteer<br>GVS Clustercode<br>Code<br>0501A                                                                                 | > > < < < | Zoek resultate          | downloaden als een Microsoft Excel besta    | d. (Gelmiteerd tot 5000 artikele    | n)          |         |                 |                              |                           |  |
| Memocode<br>Hulpmiddelengroep<br>Net-cerste-ungme cluster<br>PRK Clustercode<br>20de<br>00026913 Vm<br>Herstel Selecteer<br>Sode<br>3501A<br>Herstel Selecteer                                                                   |           | Zoek resultate          | downloaden als een Microsoff Excel besta    | d. (Gelmiteerd tot 5000 artikele    | n)          |         |                 |                              |                           |  |
| Memocode Hulpmiddelargroep Hulpmiddelargroep RKC Clustercode Code O026913 t/m Herstel Selecteer GVS Clustercode Code Code Herstel Selecteer HPK                                                                                  |           | Zeek resultate          | downloaden als een Microsoff Excel besta    | d. (Gelmiteerd tot 5000 artikele    | n)          |         |                 |                              |                           |  |
| Memocode<br>Memocode<br>Hugmiddekengroep<br>Niet-eerste-uitgine cluster<br>PRK Clustercode<br>Jode<br>00025913 Vm<br>Herstel<br>Selecteer<br>GVS Clustercode<br>Jode<br>US01A<br>Herstel<br>Selecteer<br>HFK<br>Selecteer<br>1PK |           | Zoek resultate          | downloaden als een Microsoff Excel besta    | d. (Gelmiteerd tot 5000 artikele    | n)          |         |                 |                              |                           |  |

Figuur 2.16 zoeken op meerdere criteria (productgroep, PRK en GVS-cluster)

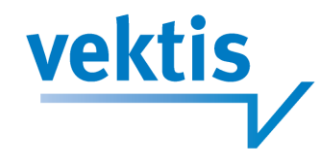

#### 2.2.16 Selecteren en herstellen

Het geven van de daadwerkelijke zoekopdracht, na het invoeren van 1 of meer gegevens kan op verschillende manieren:

- Door op enter te drukken wordt de zoekopdracht uitgevoerd.
- Door bij het opgegeven criterium de button selecteer in te drukken.
- Bij het opgeven van meerdere zoekcriteria maakt het niet uit welke selecteerbutton u gebruikt.

Indien u één zoekcriterium wilt verwijderen, gebruikt u de herstelbutton bij het betreffende criterium. Indien u terug wilt keren naar het beginscherm kiest u 'herstel alle zoekcriteria' boven het datumveld. Alle velden worden nu geleegd en de datum wordt teruggezet naar de datum van vandaag.

| Herstel alle zoekcriteria |
|---------------------------|
| Peildatum                 |
| 24-07-2013                |
| Artikel 🗸 🗸               |
| GPK 🗸                     |
| Productgroep              |
| Code's 🕖                  |
| bijvoorbeeld: SP,VB,DI    |
| Omschrijving              |
|                           |
| Herstel Selecteer         |

Figuur 2.17 buttons herstel, selecteer en herstel alle zoekcriteria.

#### 2.2.17 Zoeken binnen resultaten

Rechtsboven (boven het resultatenoverzicht) vindt ueen veld zoeken binnen resultaten. Hiermee kunt u een extra verfijning aanbrengen in de kolommen.

Bijvoorbeeld u wilt in de productgroep verbandmiddelen (Keuze VB bij productgroep), de Bandafix artikelen zien. Door bij 'zoek binnen resultaten' Bandafix te klikken krijgt u een verfijning van uw opdracht. (zie figuur 2.18)

| Home W               | N    | ebz                    | oeker                                                                                                    |                         |              |         |                       |                   |           |
|----------------------|------|------------------------|----------------------------------------------------------------------------------------------------|-------------------------|--------------|---------|-----------------------|-------------------|-----------|
| Home W               |      | CDZ                    |                                                                                                    |                         |              |         |                       |                   |           |
|                      |      |                        |                                                                                                    |                         |              |         |                       |                   |           |
| ome W                | 11   | ALC: NO                |                                                                                                    |                         |              |         |                       |                   |           |
| Home W               |      |                        |                                                                                                    |                         |              |         |                       |                   |           |
|                      |      |                        |                                                                                                    |                         | -            |         |                       | _                 | _         |
|                      | ahzo | eker Dov               | voloads Bahaar Ilitloggan                                                                                                    |                         |              |         |                       |                   |           |
|                      |      | ener Don               | intoada Deneer ortroggen                                                                                                    |                         |              |         |                       |                   |           |
|                      |      |                        |                                                                                                    |                         | and here the |         |                       |                   |           |
|                      |      | De zoekopdrad          | cht levert 7189 resultaten op. Op het scherm ziet u d                                                                                                    | e eerste 500 resultater | 1.0 ×        |         |                       |                   |           |
| alle machaelterie    |      | -                      |                                                                                                    |                         |              |         |                       |                   |           |
| stel alle Zuekchtena |      | Toon 50 💌 result       | Jaten per pagina                                                                                                    |                         |              |         | Zoeken binnen de resi | ultaten: bandafix |           |
| atum                 |      |                        |                                                                                                    |                         |              |         |                       |                   | 12 H      |
|                      | -    |                        |                                                                                                    |                         |              |         |                       |                   | 0.0       |
| 2013                 |      | Artikelnummer          | Omschrijving                                                                                                    | Verpakkings hoeveelheid | RZV verstr.  | ZN Code | CFH Beoordeling K     | liniekverpakking  | Fabrikant |
|                      |      | 12189871               | BANDAFIX NR 0 VINGER 1M                                                                                                    | 1,00 ST                 | н            | n.v.t.  | N                     | 66                | MEDECO BV |
| 1                    | ~    | 12189898               | BANDAFIX NR 0 VINGER 25M                                                                                                    | 1,00 ST                 | н            | n.v.t   | N                     | ee                | MEDECO BV |
| ummer                |      | 12189901               | BANDAFIX NR 1 HAND, POLS, ONDERARM 1M                                                                                                    | 1,00 ST                 | н            | n.v.t.  | N                     | ee :              | MEDECO BV |
| Vm                   |      | 12189928               | BANDAFIX NR 1 HAND POLS ONDERARM 25M                                                                                                    | 1,00 51                 | н            | n.v.t.  | N                     | ee                | MEDECO BV |
| christing            |      | 12189936               | BANDAFIX NR 2 ELLEBOOG BOVENARM O-BEEN VOET 1M                                                                                                    | 1,00 ST                 | н            | n.v.t.  | N                     | 66                | MEDECO BV |
| internation A        |      | 12189944               | BANDAFIX NR 2 ELLEBOOG BOVENARM, 0-BEEN, VOET 25M                                                                                                    | 1,00 ST                 | н            | n.v.t.  | N                     | ee                | MEDECO BV |
|                      |      | 12109952               | DANDAPIA NK 3 KNIE 1M                                                                                                    | 1,00 51                 | п            | n.v.t.  | n                     | ee                | MEDECO BV |
| rstel Selectee       | r    | 12189960               | BANDAFIX NR 3 KNIE 25M                                                                                                    | 1,00 ST                 | н            | n.v.t.  | N                     | ee                | MEDECO BV |
|                      |      | 12189979               | BANDAFIX NR 4 BOVENBEEN, SCHOUDER 1M                                                                                                    | 1,00 51                 | н            | n.v.t   | N                     | 66                | MEDECO BV |
| assificatie          | ~    | 12189987               | BANDAFIX NR 4 BOVENBEEN, SCHOUDER 25M                                                                                                    | 1,00 ST                 | н            | n.v.t   | N                     | ee                | MEDECO BV |
|                      |      | 12189995               | BANDAFIX NR 5 HOOFD GEHELE BEEN 1M                                                                                                    | 1,00 51                 | H            | n.v.t.  | N                     | 00                | MEDECO BV |
| t/m                  |      | 12190004               | BANDARIX NR 5 HOUFD, GERELE BEEN 25M                                                                                                    | 1,00 51                 |              | n.v.t.  |                       | 66                | MEDECO BV |
| riiving              |      | 12190012               | BANDAPIX NR 6 BORST RUG NEK OKSEL DV OLICH 1M                                                                                                    | 1,00 51                 |              | n.v.t.  |                       | 60                | MEDECO BY |
|                      |      | 12190020               | BANDARIX NR 6 BORST, RUG, NEK, OKSEL, DT, OLICH 25M                                                                                                    | 1,00 51                 |              | n.v.t.  | N                     |                   | MEDECO BV |
|                      |      | 12100047               | BANDARIA NR 7 BORST RUG NEK OKSEL DY OLICH 1M                                                                                                    | 1.00 51                 |              | H.V.L.  |                       |                   | MEDECO BV |
| stel Selectee        | r    | 1210004/               | BANDARIX NR / BURST, RUS, NEK, UKSEL, UT, ULICH 25M                                                                                                    | 1,00 51                 |              | n.v.t.  | N                     | ee                | MEDECO BV |
|                      |      | 12100253               | BANDARY NR10-0 KANT EN KLAAR VINGER                                                                                                    | 100 51                  |              | n.v.t   | N                     |                   | MEDECO BV |
| ctgroep              | ~    | 12100071               | BANDAEIV ND12 1 KANT EN KLAAD DOLD                                                                                                    | 1.00 ST                 |              | aut     | N                     |                   | MEDECO BY |
| 9                    |      | 12190098               | RANDAFIX NR12-1 KANT EN KLAAR ARM ONDERBEEN                                                                                                    | 1.00 ST                 | н            | nyt     |                       |                   | MEDECO BY |
|                      |      | 12190101               | BANDAFIX ND14.2 KANT EN KLAAD VOET                                                                                                    | 1.00 ST                 | н            | avt     | N                     |                   | MEDECO BV |
| rijving              |      | 12190128               | BANDAFIX ND15-4 KANT EN KI AAD KNIE ROVENBEEN                                                                                                    | 1.00 ST                 | н            | avt     | N                     |                   | MEDECO BV |
|                      |      | 12190136               | BANDAFIX NR 194 KANT EN KLAAR KOLE JOVENBEEN                                                                                                    | 1.00 ST                 | н            | nyt     | N                     | **                | MEDECO BV |
|                      |      | 12100152               | BANDAFIX ND12.5 KANT EN KLAAR GEHELE BEEN                                                                                                    | 1.00 ST                 | н            | nvt.    | N                     | ee<br>80          | MEDECO BY |
| rstel Selectee       | r    | 12100160               | BANDAFIX ND19.6 KANT EN KI AAD BODST DUG                                                                                                    | 100 ST                  | H            | avt     | N                     |                   | MEDECO BY |
|                      |      | 12190179               | BANDAFIX NP20-6 KANT EN KI AAR OKSEL SCHOLDER                                                                                                    | 100 ST                  | н            | avt     | N                     |                   | MEDECO BV |
|                      | ~    | 12190187               | BANDAFIX NR21-6 KANT EN KLAAR ONDERLICHAAM                                                                                                    | 1 00 ST                 | н            | evt     | N                     |                   | MEDECO BY |
| kant                 | V    | 12190195               | BANDAFIX NR22-6 KANT EN KLAAR DLIBEEN                                                                                                    | 1.00 ST                 | н            | avt     | N                     | **                | MEDECO BV |
| oorwaarde            | ~    |                        |                                                                                                    |                         |              |         |                       |                   |           |
|                      |      | Deputation 1 tot on m  | and the sector of the sector of the sector o |                         |              |         |                       |                   |           |
| ocode                |      | Resultaten i tot en ti | ner zo worden geroond (roran zo) - getiterd uit 500 resultaten                                                                                                    |                         |              |         |                       |                   |           |

figuur 2.18 zoeken binnen resultaten.

#### 2.2.18 Overige functionaliteiten

Er worden maximaal 500 resultaten op het scherm getoond dit wordt indien nodig verdeeld over meerdere pagina's onderaan de pagina kunt u met behulp van de pijltjestoetsen naar de volgende pagina's gaan. (deze pijltjestoetsen zullen ook nog bovenaan de pagina geplaatst gaan worden)

Met behulp van de button voor het exporteren naar Excel bovenaan de pagina kunt u tot een maximum van 5000 items exporteren naar Excel.

Rechts bovenaan de detailpagina vindt u een printer icoon. Hiermee kunt u de getoonde gegevens op het scherm uitprinten.

## 3. Berekenen van tarieven.

#### 3.1 Inleiding

Nadat u, uw zoekopdracht heeft uitgevoerd kunt u een artikel selecteren, door op het artikel te klikken. De zoekcriteria zullen uit beeld schuiven en het detailoverzicht van het artikel wordt getoond. In het volgende hoofdstuk worden de verschillende items van dit detailoverzicht nader beschreven. In dit hoofdstuk gaan we nader in op de rekenmogelijkheden binnen dit detailscherm.

Er wordt onderscheid gemaakt in de periode voor 1 januari 2012 en de periode na 1 januari 2012, aangezien de WMG-opslag vanaf 1 januari 2012 is vrijgegeven.

## 3.2 Tariefberekening WMG-artikelen vanaf 1 januari 2012

In het detailscherm is rechtsboven de mogelijkheid gecreëerd om afwijkende aantallen of toeslagen in te geven.

vektis

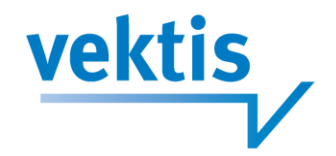

Geeft u een afwijkend aantal op zal, als u dit bevestigt (door enter of de button bereken), rechts naast de basistarief informatie getoond worden wat de gewijzigde tarieven zijn.

| Bereken tarief        |         | 12352683 - ANATENSOL DECANOAAT CONC INJ 100MG/ML AMPUL 0,5ML |   |                           |                             |  |  |
|-----------------------|---------|--------------------------------------------------------------|---|---------------------------|-----------------------------|--|--|
| Afwijkende hoeve      | elheid  | Tariefgegevens                                               |   |                           | Afwijkende tariefgegevens   |  |  |
| 10,00                 |         | Verpakkingshoeveelheid en -eenheid                           | 0 | 5,00 ST                   | 10,00 ST                    |  |  |
| Afwijkende toesla     | Ig      | Toeslag                                                      |   | € 0,00                    | € 0,00                      |  |  |
| Absoluut O Percentage |         | Verkoopprijs (incl. BTW)                                     | 0 | € 66,26                   | € 132,52                    |  |  |
| 0,00                  | €       | Eigen bijdrage (incl. BTW)                                   | 0 | n.v.t.                    | n.v.t.                      |  |  |
|                       |         | Max verkoopprijs (ex BTW)                                    | 0 | n.v.t.                    | n.v.t.                      |  |  |
| Harata                | Parakan | Periode                                                      | 0 | 01-01-2012 tot 01-02-2012 |                             |  |  |
| Herste                | Dereken | Overige artikelgegevens                                      |   | ·                         |                             |  |  |
|                       |         | Artikelnummer                                                |   | 12352683                  |                             |  |  |
|                       |         | Artikelomschrijving                                          |   | ANATENSOL DECANOAAT COI   | IC INJ 100MG/ML AMPUL 0,5ML |  |  |

Figuur 3.1 Afwijkende tariefgegevens

Met ingang van juli 2014 is het ook mogelijk om een negatieve toeslag (korting) in te vullen. U kunt dit doen door voor het ingevulde bedrag een "min-teken" te vermelden. Indien de verkoopprijs lager uitkomt dan de eigen bijdrage wordt er automatisch een melding weergegeven.

| Bereken tarief                  | 12352683 - ANATENS           | SOL DECANO  |                                                   | J 100MG/ML AMPUL 0,5ML     |  |
|---------------------------------|------------------------------|-------------|---------------------------------------------------|----------------------------|--|
| Afwijkende hoeveelheid          | Tariefgegevens               |             |                                                   | A fwijkende tariefgegevens |  |
| 0,00                            | Verpakkingshoeveelheid en -e | eenheid 🕡 5 | ,00 ST                                            | 5,00 ST                    |  |
| dwijkende weslag                | Toeslag                      | €           | 0,00                                              | € -10,00                   |  |
| Absoluut Percentage             | Verkoopprijs (incl. BTW)     | @ €         | 66,26                                             | € 55,66                    |  |
| -10.00 €                        | Eigen bijdrage (incl. BTW)   | 😧 n.        | .v.t.                                             | n.v.t.                     |  |
|                                 | Max verkoopprijs (ex BTW)    | 🕖 n.        | .v.t.                                             | n.v.t.                     |  |
|                                 | Periode                      | 0           | 1-04-2013 tot 01-05-2                             | 013                        |  |
|                                 | Overige artikelgegev         | ens         |                                                   |                            |  |
|                                 | Artikelnummer                | 1           | 2352683                                           |                            |  |
| RZV Voorwaarde                  | Artikelomschrijving          | A           | ANATENSOL DECANOAAT CONC INJ 100MG/ML AMPUL 0,5ML |                            |  |
|                                 | U/N code                     | 0           |                                                   |                            |  |
| Aan voorwaarde voldaan : n.v.t. | U/N datum                    | 0           |                                                   |                            |  |

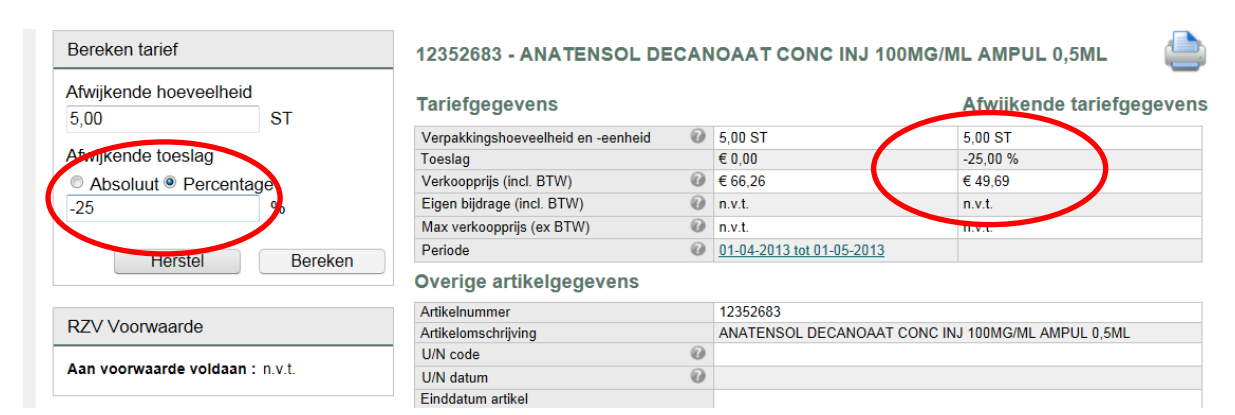

Figuur 3.1b Afwijkende relatieve toeslag

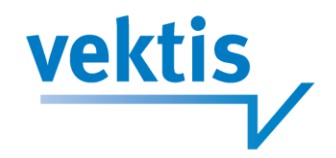

### 3.3 Tariefberekening WMG-artikelen voor 1 januari 2012

In 2011 was de WMG-opslag nog een, binnen kaders, bepaald tarief door de NZa, daarom is het berekenen van het tarief hier uitgebreider dan na 1 januari 2012.

Een WMG-artikel is een artikel welke onderhevig is aan de Wet Marktordening Gezondheidszorg. Artikelen worden onder de WMG opgenomen indien zij receptplichtig zijn. Dit wordt door het ministerie van VWS bepaald.

De wettelijk vastgestelde prijsberekening ten behoeve van WMG-artikelen is afwijkend van de prijsberekening ten behoeve van Buiten-WMG-artikelen.

Naast het onderscheid tussen de berekeningen van WMG, dan wel Buiten-WMG-artikelen, zijn er ook verschillen in de prijsberekeningen gebonden aan de periode die opgevraagd wordt. Default staat de prijsberekening van WMG-artikelen op 1-vervolg gewoon. Indien u dit wijzigt zullen de afwijkende tariefgegevens getoond worden naast de default waarde.

| Bereken tarief    |            | 12352683 - ANATENSOL DE            |   | IOAAT CONC INJ 100M       | IG/ML AMPUL 0,5ML           |
|-------------------|------------|------------------------------------|---|---------------------------|-----------------------------|
| Afwijkende hoeve  | elheid     | Tariefgegevens                     |   |                           | Afwijkende tariefgegevens   |
| 5,00              |            | Verpakkingshoeveelheid en -eenheid | 0 | 5,00 ST                   | 5,00 ST                     |
| Afwijkende toesla | g          | Toeslag                            |   | € 0,00                    | € 0,00                      |
| Absoluut O Pe     | rcentage   | Verkoopprijs (incl. BTW)           | 0 | € 67,83                   | € 71,18                     |
| 0,00              | €          | Eigen bijdrage (incl. BTW)         | 0 | n.v.t.                    | n.v.t.                      |
|                   |            | Max verkoopprijs (ex BTW)          | 0 | n.v.t.                    | n.v.t.                      |
| Voorschrijfcode   | e 🔘 Module | Periode                            | 0 | 01-01-2011 tot 01-02-2011 |                             |
| Module WMG-ops    | slag:      | Overige artikelgegevens            |   |                           |                             |
| 10 - Eerste-week  | <b>•</b>   | Artikelnummer                      |   | 12352683                  |                             |
|                   |            | Artikelomschrijving                |   | ANATENSOL DECANOAAT CO    | NC INJ 100MG/ML AMPUL 0,5ML |
| Herstel           | Bereken    | U/N code                           | 0 |                           |                             |
|                   |            | LI/N datum                         | 0 |                           |                             |

figuur 3.2 berekening WMG-opslag mbv Voorschrijfcode

Naast het berekenen van het tarief met behulp van de Voorschrijfcode is het ook mogelijk dit te doen middels de Module. Hiertoe kiest u module en vervolgens de items die de WMG-opslag moeten bepalen.

| Bereken tarief                        |             | 12352683 - ANATENSOL DECANOAAT CONC INJ 100MG/ML AMPUL 0,5ML |   |                           |                             |  |  |
|---------------------------------------|-------------|--------------------------------------------------------------|---|---------------------------|-----------------------------|--|--|
| Afwijkende hoeveelheid                | 1           | Tariefgegevens                                               |   |                           | Afwijkende tariefgegeve     |  |  |
| 5,00                                  | ST          | Vernakkingshoeveelheid en seenheid                           | 0 | 5.00 ST                   | 5 00 ST                     |  |  |
| Afwijkende toeslag                    |             | Toeslag                                                      |   | € 0.00                    | € 0.00                      |  |  |
| Absoluut      Percentar               | ne          | Verkoopprijs (incl. BTW)                                     | 0 | € 67,83                   | € 159,12                    |  |  |
| 0.00                                  | €           | Eigen bijdrage (incl. BTW)                                   | 0 | n.v.t.                    | n.v.t.                      |  |  |
|                                       | _           | Max verkoopprijs (ex BTW)                                    | 0 | n.v.t.                    | n.v.t.                      |  |  |
| Voorschrijfcode OMO                   | odule       | Periode                                                      | 0 | 01-01-2011 tot 01-02-2011 |                             |  |  |
| Levering                              |             | Overige artikelgegevens                                      |   |                           |                             |  |  |
| 1 - Gewoon 💌                          |             | Artikelnummer                                                |   | 12352683                  |                             |  |  |
| Uitgifte                              |             | Artikelomschrijving                                          |   | ANATENSOL DECANOAAT CO    | NC INJ 100MG/ML AMPUL 0,5ML |  |  |
| 2 - Vervolguitgifte 💌                 |             | U/N code                                                     | 0 |                           |                             |  |  |
| Bereiding                             |             | U/N datum                                                    | 0 |                           |                             |  |  |
| 3 - Magistrale bereiding              | bijzonder 💌 | Einddatum artikel                                            |   |                           |                             |  |  |
| Aanbieding                            |             | RZV-Verstrekking                                             | 0 | G - GVS Geneesmiddel      |                             |  |  |
| 1 - Werkdag                           |             | RZV-voorwaarde                                               | 0 | 0                         |                             |  |  |
| · · · · · · · · · · · · · · · · · · · |             | Aan voorwaarde voldaan                                       | 0 |                           |                             |  |  |
| Usestal                               | Develop     | WMG-code                                                     | 0 | 1                         |                             |  |  |
| nerstei                               | Dereken     | BTW-code                                                     | 0 | 1 - LAAG TARIEF           |                             |  |  |
|                                       |             |                                                              |   |                           |                             |  |  |

Figuur 3.3 berekenen WMG-opslag mbv module.

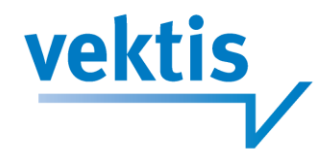

### 3.4 Berekening afwijkend tarief op basis van RZV-voorwaarde

Er zijn artikelen die alleen onder voorwaarden worden vergoed. Binnen de webzoeker is de default waarde voor de RZV-voorwaarde dat aan de voorwaarde is voldaan (met uitzondering van de profylactische middelen hiervan is de defaultwaarde niet aan voorwaarde voldaan).

In het kader wat getoond wordt onder het kader bereken tarief (indien van toepassing) wordt aangegeven welke voorwaarde geldig is. Hier heeft u de mogelijkheid de RZV-voorwaarde te wijzigen. De bijbehorende afwijkende tariefgegevens worden na de wijziging wederom getoond naast de basistariefgegevens.

| Afwijkende hoeveelheid                        | Tariefgegevens                     |   |                                              | Afwijkende tariefgege |  |
|-----------------------------------------------|------------------------------------|---|----------------------------------------------|-----------------------|--|
| 12,00 31                                      | Verpakkingshoeveelheid en -eenheid | 0 | 12,00 ST                                     | 12,00 ST              |  |
| fwijkende toeslag                             | Toeslag                            |   | 0,00 %                                       | 0,00 %                |  |
| ,00 %                                         | Verkoopprijs (incl. BTW)           | 0 | € 13,56                                      | € 13,56               |  |
|                                               | Eigen bijdrage (incl. BTW)         | 0 | n.v.t.                                       | € 13,56               |  |
| Horstol                                       | Max verkoopprijs (ex BTW)          | 0 | € 16,89                                      | € 16,89               |  |
| Therster Dereken                              | Periode                            | 0 | 01-01-2012 tot 01-02-2012                    |                       |  |
|                                               | Overige artikelgegevens            |   |                                              |                       |  |
| ZV Voorwaarde                                 | Artikelnummer                      |   | 12110124                                     |                       |  |
| alumera, aligomera, menomera en medulaira     | Artikelomschrijving                |   | RESOURCE CITROTENE POEDER 25G IN SACHET      |                       |  |
| eetpreparaten                                 | U/N code                           | 0 |                                              |                       |  |
|                                               | U/N datum                          | 0 |                                              |                       |  |
| oorwaarde:                                    | Einddatum artikel                  |   |                                              |                       |  |
| tsluitend voor een verzekerde die niet kan    | RZV-Verstrekking                   | 0 | D - Dieetpreparaten                          |                       |  |
| tkomen met aangepaste normale voeding en      | RZV-voorwaarde                     | 0 | 87                                           |                       |  |
| e: a lijdt aan een stofwisselingsstoornis h   | Aan voorwaarde voldaan             | 0 |                                              |                       |  |
| dt aan een voedselallergie, c. liidt aan een  | WMG-code                           | 0 | 9                                            |                       |  |
| esorptiestoornis, d. lijdt aan een            | BTW-code                           | 0 | 1 - LAAG TARIEF                              |                       |  |
| ektegerelateerde ondervoeding of een risico   | Vergoedingsprijs                   | 0 | € 0,00                                       |                       |  |
| aarop, of e. daarop is aangewezen             | Inkoopprijs                        | 0 | € 12,79                                      |                       |  |
| vereenkomstig de richtlijnen die in Nederland | WGP-prijs                          | 0 |                                              |                       |  |
| oor de desbetreffende beroepsgroepen zijn     | CFH-Beoordeling                    | 0 | n.v.t.                                       |                       |  |
| anvaard.                                      | Codering ZN                        | 0 | 3                                            |                       |  |
|                                               | GVS-Clustercode                    | 0 |                                              |                       |  |
| an voorwaarde voldaan Ja Nee                  | Productgroep                       | 0 | VO - 25 - VOEDINGSMIDDELEN VOLGENS AANBIEDER |                       |  |
|                                               | Code Hulpmiddelenzorg              | 0 |                                              |                       |  |
| <b>X</b>                                      | Farmaceutische vorm                | 0 | 200 - POEDER VOOR ORAAL G                    | EBRUIK                |  |

Figuur 3.4 berekenen RZV-voorwaarde

Naast het wijzigen van de RZV-voorwaarde kunt u dan ook nog afwijkende hoeveelheid en/of toeslag opgeven.

# 4. Artikelen vergelijken vanuit de detailgegevens van een artikel

#### 4.1 Inleiding

Als u de detailgegevens van een artikel heeft opgevraagd door op een artikel te klikken heeft u de mogelijkheid op een aantal criteria door te klikken zodat u een overzicht krijgt van een aantal artikelen binnen het door u gevraagde cluster of de historie van het artikel.

In dit hoofdstuk wordt aangegeven hoe dit werkt.

#### 4.2 Historie van een artikel

Door op de, onderstreepte, periode te klikken schuift het detailscherm uit beeld en gaat u naar het historie overzicht van het artikel. Met de grote knop links op de pagina keert u terug naar het detail overzicht.

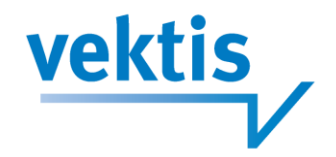

Door op een andere periode te klikken keert u terug naar de detailgegevens van het betreffende artikel maar dan voor de nieuwe periode.

#### Tariefgegevens

#### Afwijkende tariefgegevens

| Verpakkingshoeveelheid en -eenheid 🛛 🔞 | 50,00 ST                  |  |
|----------------------------------------|---------------------------|--|
| Toeslag                                | € 0,00                    |  |
| Verkoopprijs (incl. BTW)               | € 17,77                   |  |
| Eigen bijdrage (incl. BTW)             | n.v.t.                    |  |
| Max verkoopprijs (ex BTW)              | n.v.t.                    |  |
| Periode 🛛                              | 01-01-2011 tot 01-02-2011 |  |

#### figuur 4.1 periode artikel

|            | Tarief-historie vo | or: 14715856 - LAM | ICTAL DISP | ERS TABLET  | 50MG         |                       |                           |                      |                       |                 |
|------------|--------------------|--------------------|------------|-------------|--------------|-----------------------|---------------------------|----------------------|-----------------------|-----------------|
|            | Toon 50 💌 result   | aten per pagina    |            |             |              |                       |                           | Zoeken               | binnen de resultaten: |                 |
|            | Jaar/Maand         | Vergoed J/N/OV     | ZN-Code    | Inkoopprijs | Verkoopprijs | GVS vergoedingslimiet | Eigenbijdrage (incl. BTW) | RZV-Verstrekking     | CFH-Beoordeling       | Code hulpmiddel |
|            | 2013/02            | J                  | nvt        | € 16,41     | € 17,39      | € 36,66               | € 0,00                    | G - GVS Geneesmiddel | nvt                   |                 |
|            | 2013/01            | J                  | nvt        | € 16,41     | € 17,39      | € 36,66               | € 0,00                    | G - GVS Geneesmiddel | nvt                   |                 |
|            | 2012/12            | J                  | nvt        | € 16,41     | € 17,39      | € 36,66               | € 0,00                    | G - GVS Geneesmiddel | nvt                   |                 |
|            | 2012/11            | J                  | nvt        | € 16,41     | € 17,39      | € 36,66               | € 0,00                    | G - GVS Geneesmiddel | nvt                   |                 |
|            | 2012/10            | J                  | nvt        | € 16,41     | € 17,39      | € 36,66               | € 0,00                    | G - GVS Geneesmiddel | nvt                   |                 |
|            | 2012/09            | J                  | nvt        | € 16,41     | € 17,39      | € 36,66               | € 0,00                    | G - GVS Geneesmiddel | nvt                   |                 |
|            | 2012/08            | J                  | nvt        | € 16,41     | € 17,39      | € 36,66               | € 0,00                    | G - GVS Geneesmiddel | nvt                   |                 |
|            | 2012/07            | J                  | nvt        | € 16,41     | € 17,39      | € 36,66               | € 0,00                    | G - GVS Geneesmiddel | nvt                   |                 |
|            | 2012/06            | J                  | nvt        | € 16,41     | € 17,39      | € 36,66               | € 0,00                    | G - GVS Geneesmiddel | nvt                   |                 |
|            | 2012/05            | J                  | nvt        | € 16,41     | € 17,39      | € 36,66               | € 0,00                    | G - GVS Geneesmiddel | nvt                   |                 |
|            | 2012/04            | J                  | nvt        | € 16,41     | € 17,39      | € 36,66               | € 0,00                    | G - GVS Geneesmiddel | nvt                   |                 |
|            | 2012/03            | J                  | nvt        | € 16,41     | € 11,69      | € 36,66               | € 0,00                    | G - GVS Geneesmiddel | nvt                   |                 |
|            | 2012/02            | J                  | nvt        | € 16,41     | € 11,69      | € 36,66               | € 0,00                    | G - GVS Geneesmiddel | nvt                   |                 |
|            | 2012/01            | J                  | nvt        | € 16,41     | € 11,69      | € 36,66               | € 0,00                    | G - GVS Geneesmiddel | nvt                   |                 |
|            | 2011/12            | J                  | nvt        | € 16,41     | € 16,98      | € 36,66               | € 0,00                    | G - GVS Geneesmiddel | nvt                   |                 |
|            | 2011/11            | J                  | nvt        | € 16,41     | € 16,98      | € 36,66               | € 0,00                    | G - GVS Geneesmiddel | nvt                   |                 |
|            | 2011/10            | J                  | nvt        | € 16,41     | € 16,98      | € 36,66               | € 0,00                    | G - GVS Geneesmiddel | nvt                   |                 |
|            | 2011/09            | J                  | nvt        | € 16,41     | € 17,30      | € 36,66               | € 0,00                    | G - GVS Geneesmiddel | nvt                   |                 |
|            | 2011/08            | J                  | nvt        | € 16,41     | € 17,30      | € 36,66               | € 0,00                    | G - GVS Geneesmiddel | nvt                   |                 |
|            | 2011/07            | J                  | nvt        | € 16,41     | € 17,30      | € 36,66               | € 0,00                    | G - GVS Geneesmiddel | nvt                   |                 |
|            | 2011/06            | J                  | nvt        | € 16,41     | € 17,30      | € 36,66               | € 0,00                    | G - GVS Geneesmiddel | nvt                   |                 |
|            | 2011/05            | J                  | nvt        | € 16,41     | € 17,30      | € 36,66               | € 0,00                    | G - GVS Geneesmiddel | nvt                   |                 |
| retourknop | 2011/04            | J                  | nvt        | € 16,41     | € 17,30      | € 36,66               | € 0,00                    | G - GVS Geneesmiddel | nvt                   |                 |
|            | 2011/03            | J                  | nvt        | € 16,41     | € 17,77      | € 36,66               | € 0,00                    | G - GVS Geneesmiddel | nvt                   |                 |
|            | 2011/02            | J                  | nvt        | € 16,41     | € 17,77      | € 36,66               | € 0,00                    | G - GVS Geneesmiddel | nvt                   |                 |
|            | 2011/01            | J                  | nvt        | € 16,41     | € 17,77      | € 36,66               | € 0,00                    | G - GVS Geneesmiddel | nvt                   |                 |
|            | 2010/12            | J                  | nvt        | € 16,41     | € 17,82      | € 36,66               | € 0,00                    | G - GVS Geneesmiddel | nvt                   |                 |
|            |                    |                    |            |             |              |                       |                           |                      |                       |                 |

figuur 4.2 tariefhistorie artikel

#### 4.3 Doorklikken naar de diverse clusters

Vanuit de artikeldetailpagina is het mogelijk op een aantal gegevens te klikken om andere artikelen binnen het cluster te zien. Dit zijn:

- PRK
- HPK
- GPK
- GVS-clustercode
- Niet eerste uitgifte clusters

Indien u op de code van het betreffende cluster klikt zal het scherm terugkeren naar de zoekcriteria, het aangeklikte item wordt ingevuld bij de zoekcriteria en de artikelen worden getoond. Van hieruit kunt u een ander artikel kiezen.

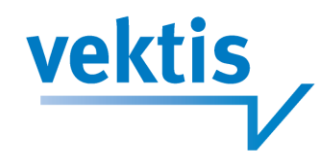

#### 14715856 Artikelnumme Artikelomschrijving LAMICTAL DISPERS TABLET 50MG 0 U/N code U/N datum 0 Einddatum artikel 0 RZV-Verstrekking G - GVS Geneesmiddel 0 RZV-voorwaarde 0 0 Aan voorwaarde voldaan WMG-code 0 5 I - LAAG TARIEF BTW-code 0 € 11,02 Vergoedingsprijs Inkoopprijs WGP-prijs @ € 11,83 @ n.v.t. CFH-Beoordeling 0 Codering ZN 4 GVS-Clustercode 0N03AXAO V 0 Productoroen SP - 12 - SPECIALITEES Code Hulpmiddelenzorg 0 9 - DISPERGEERBARE TABLET Farmaceutische vorm Toon 50 💌 resultaten per pagina Herstel alle zoekcriteria Zaakan bin nen de res Peildatum Artikelnu 14193957 ZN C Fabrikant ALLIANCE HEALTHCARE B.V LAMICTAL DISPERS TABLET 25MG 50,00 ST 01-01-2011 14193965 LAMICTAL DISPERS TABLET 50MG 50.00 ST n v f Ja ALLIANCE HEALTHCARE B. 14193973 LAMICTAL DISPERS TABLET 100MG 50,00 ST 50,00 ST n.v.t. Ja ALLIANCE HEALTHCARE B.V. ALLIANCE HEALTHCARE B.V. Artikel 14318083 LAMICTAL DISPERS TABLET 200MG LAMICTAL DISPERS TABLET 100MG LAMICTAL DISPERS TABLET 25MG LAMICTAL DISPERS TABLET 25MG LAMICTAL DISPERS TABLET 20MG LAMICTAL DISPERS TABLET 20MG LAMICTAL DISPERS TABLET 20MG LAMICTAL DISPERS TABLET 20MG LAMICTAL DISPERS TABLET 25MG LAMICTRIGHE SANDO2 DISPERS TABLET 25MG LAMICTRIGHE SANDO2 DISPERS TABLET 25MG LAMICTRIGHE SANDO2 DISPERS TABLET 20MG LAMICTRIGHE CF DISPERS TABLET 25MG LAMICTRIGHE CF DISPERS TABLET 25MG LAMICTRIGHE CF DISPERS TABLET 25MG LAMICTRIGHE CF DISPERS TABLET 25MG LAMICTRIGHE CF DISPERS TABLET 25MG LAMICTRIGHE CF DISPERS TABLET 25MG LAMICTRIGHE CF DISPERS TABLET 25MG LAMICTRIGHE CF DISPERS TABLET 25MG GPK 14657392 14660040 LAMICTAL DISPERS TABLET 100MG 50,00 ST 50,00 ST 50,00 ST 50,00 ST 50,00 ST 50,00 ST 30,00 ST 30,00 ST 30,00 ST n.v.t. Ja BROCACEF BV BROCACEF BV BROCACEF BV Productaroep 14660050 n.v.t Ja ATC Classificatie 14660059 14702398 14715856 14784262 14784270 14996987 14996995 14997002 14997002 15019098 BROCACEF BV MEDIQ FARMA MEDIQ FARMA MEDIQ FARMA MEDIQ FARMA SANDOZ BV SANDOZ BV n.v.t. Fabrikant . RZV Voorwaarde Ja Ja Nee Nee n.v.t. Memocode Hulpmiddelengroep n.v.t. Niet-eerste-uitgifte cluster ~ SANDOZ BV SANDOZ BV CENTRAFARM PHARMACEUTICALS BV CENTRAFARM PHARMACEUTICALS BV CENTRAFARM PHARMACEUTICALS BV Nee Nee n.v.t. PRK Clustercode ~ GVS Clustercode 15019 30,00 ST 90,00 ST Nee Nee n.v. $\sim$ 15019101 n.v.t. 15019128 90,00 ST Nee Nee ON03AXAO V n.v.t 15019136 90,00 ST n.v.t. 15023354 LAMOTRIGINE RP DISPERS TABLET 25MG 30,00 ST Nee RATIOPHARM BV RATIOPHARM BV Herstel Selecteer n.v.t 15023362 LAMOTRIGINE RP DISPERS TABLET 50MG 90,00 ST n.v.t. Nee 15023370 LAMOTRIGINE RP DISPERS TABLET 100MG LAMOTRIGINE RP DISPERS TABLET 200MG 90,00 ST Nee RATIOPHARM B n.v. 15023389 90.00 ST n.v.t. Nee RATIOPHARM BV ~ CFH Beoordeling 15051870 LAMOTRIGINE MYLAN DISPERS TABLET 25MG 30,00 ST MYLAN B.V MYLAN B.V. MYLAN B.V. MYLAN B.V. MYLAN B.V. MYLAN B.V. MYLAN B.V. PHARMACHEMIE BV PHARMACHEMIE BV PHARMACHEMIE BV ZN Codering 15051889 15051897 LAMOTRIGINE MYLAN DISPERS TABLET 25MG LAMOTRIGINE MYLAN DISPERS TABLET 50MG ~ 500,00 ST 90.00 ST n.v.t. Nee LANOTRIGHE MYLAN DISPERS TABLET 50MG LANOTRIGHE MYLAN DISPERS TABLET 100MG LANOTRIGHE MYLAN DISPERS TABLET 100MG LANOTRIGHE MYLAN DISPERS TABLET 200MG LANOTRIGHE PCH DISPERS TABLET 200MG LANOTRIGHE PCH DISPERS TABLET 50MG LANOTRIGHE PCH DISPERS TABLET 50MG 90,00 ST 90,00 ST 500,00 ST 90,00 ST 30,00 ST 90,00 ST 90,00 ST Nee Nee Nee Nee 15051900 n.v.t. 15051919

figuur 4.3 vergelijken artikelen binnen een cluster

#### Verklaring van velden 5.

15056570 15056589

#### 5.1 Inleiding

Overige artikelgegevens

In dit hoofdstuk worden alle velden nader beschreven. In de webzoeker kunt u deze informatie, beperkt, ook terugvinden achter het vraagteken bij het veld.

Nee Nee

n.v.t. n.v.t.

De beschrijving is in alfabetische volgorde opgenomen in dit hoofdstuk.

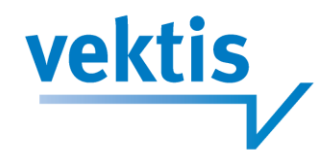

#### Tariefgegevens

#### Afwijkende tariefgegevens

| Verpakkingshoeveelheid en -eenheid | 0 | 12,00 ST                  | 12,00 ST |
|------------------------------------|---|---------------------------|----------|
| Toeslag                            |   | 0,00 %                    | 0,00 %   |
| Verkoopprijs (incl. BTW)           | 0 | € 13,56                   | € 13,56  |
| Eigen bijdrage (incl. BTW)         | 0 | n.v.t.                    | € 13,56  |
| Max verkoopprijs (ex BTW)          | 0 | € 16,89                   | € 16,89  |
| Periode                            | 0 | 01-01-2012 tot 01-02-2012 |          |

#### Overige artikelgegevens

| Artikelnummer                          | 12110124                                     |
|----------------------------------------|----------------------------------------------|
| Artikelomschrijving                    | RESOURCE CITROTENE POEDER 25G IN SACHET      |
| U/N code                               |                                              |
| U/N datum                              |                                              |
| Einddatum artikel                      |                                              |
| RZV-Verstrekking                       | D - Dieetpreparaten                          |
| RZV-voorwaarde                         | 87                                           |
| Aan voorwaarde voldaan                 |                                              |
| WMG-code                               | 9                                            |
| BTW-code                               | 1 - LAAG TARIEF                              |
| Vergoedingsprijs                       | € 0,00                                       |
| Inkoopprijs                            | € 12,79                                      |
| WGP-prijs                              |                                              |
| CFH-Beoordeling                        | n.v.t.                                       |
| Codering ZN                            | 3                                            |
| GVS-Clustercode                        |                                              |
| Productgroep                           | VO - 25 - VOEDINGSMIDDELEN VOLGENS AANBIEDER |
| Code Hulpmiddelenzorg                  |                                              |
| Farmaceutische vorm                    | 200 - POEDER VOOR ORAAL GEBRUIK              |
| Volledige GPK-Naam                     | POEDER VOOR VOEDING MET O.A. VITAMINE K      |
| Code Kliniekverpakking                 |                                              |
| Memocode                               | RESOP2                                       |
| Fabrikant 🤅                            | NES05 - NESTLE NEDERLAND BV OOSTERHOUT       |
| PRK (                                  | 00088714                                     |
| Waarsch. Subst. En voorschr. PRK       |                                              |
| GPK (                                  | 00130540                                     |
| Code Inkoopkanaal                      | 0                                            |
| ATC-Classificatie                      | Y - NIET INGEVULD                            |
| Code referentieproduct per cluster     | 0                                            |
| НРК                                    | 00207020                                     |
| GVS vergoedingslimiet                  | € 0,00                                       |
| DDD's per verpakking                   | 0,000                                        |
| Code wet geneesmiddelen                |                                              |
| Max levertermijn (prescriptieregeling) | 92 dagen                                     |
| RVG-Nummer                             | 0                                            |
| GPK-PRK-HPK datum wijziging            |                                              |
| GPK-PRK-HPK reden wijziging            |                                              |
| Code niet eerste uitgifte cluster      | 2                                            |
| CLIQ classificatie                     |                                              |
| GPH-code                               | 2                                            |
| Bijzondere kenmerken                   |                                              |

Figuur 4.1 detailoverzicht artikel

#### 5.2 toelichting per veld

#### Α.

#### Aan voorwaarde voldaan

Voor farmaceutische hulp met de RZV-memocodes G (Geneesmiddelen) en D (Dieetpreparaten) kunnen aanvullende voorwaarden zijn opgenomen in bijlage 2 van de RZV (Regeling Zorgverzekering). Default is 'aan voorwaarde voldaan' ingesteld

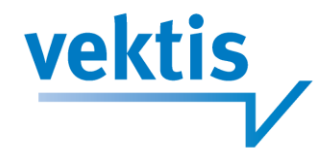

In hoofdstuk 3 is omschreven hoe men kan selecteren of aan de voorwaarde is voldaan. Of al dan niet aan de voorwaarde is voldaan bepaalt de vergoeding (eigen bijdrage).

Bij RZV-voorwaarde 78 profylactische middelen is de default: 'niet aan voorwaarde voldaan'.

#### Artikelnummer

De door Z-Index vastgestelde code van een artikel.

#### Artikelomschrijving

de omschrijving van het artikel.

#### ATC-classificatie

De ATC-code is de code die binnen het Anatomisch Therapeutisch Chemische classificatiesysteem wordt toegekend. Het ATC-classificatiesysteem wordt nationaal en internationaal gebruikt voor geneesmiddelgebruiksstudies.

#### Β.

#### Bijzondere kenmerken

Hieronder wordt aangegeven welke bijzondere kenmerken bij dit middel van toepassing zijn. Dit kunnen meerdere kenmerken zijn. Indien er geen kenmerken zijn voor een bepaald middel zal het veld gevuld zijn met n.v.t. .

#### btw-code

De btw-code geeft aan welk btw-tarief van toepassing is bij het declareren van het artikel. De gegevens worden aan de wetgeving van het ministerie van Financiën ontleend en worden periodiek opnieuw vastgesteld. De PGbtwK geeft ons het soort btw-tarief en wij zetten het om in de vastgestelde waarde

De wetgever onderscheid 3 soorten btw-tarief. Het betreft:

1 = Laag tarief = momenteel vastgesteld op 6%

2 = Hoog tarief = momenteel vastgesteld op 21% (voor 1-10-2012 was dit 19%)

0 =Nul tarief = momenteel vastgesteld op 0%

#### C.

#### **CFH** beoordeling

Apotheekbereidingen vallen onder de verzekerde farmaceutische zorg indien de behandeling ermee is aan te merken als rationele farmacotherapie.

Middels de CFH-beoordeling kunt u herleiden of het artikel al dan niet als rationeel wordt aangemerkt. Mogelijke waarden:

- R = Aangemerkt als rationele farmacotherapie
- S = Als rationeel beoordeeld voor bepaalde indicaties
- X = Als niet-rationeel beoordeeld voor alle indicaties
- O = Als niet-rationeel beoordeeld voor bepaalde indicaties
- W = Niet geregistreerd weesgeneesmiddel: prevalentie minder dan 1:150.000
- Z = Niet geregistreerd geneesmiddel: prevalentie minder dan 1:150.000

#### CLIQ classificatie (nog niet gevuld)

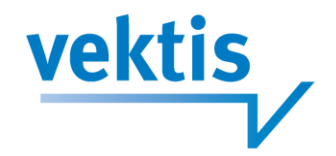

Codering van toepassing bij hulpmiddelen. Betreft een classificatie naar beoogd gebruik van een hulpmiddel

#### Code Hulpmiddelenzorg

Hier wordt vermeld onder welke hulpmiddelengroep een hulpmiddel valt. Uiteraard is het veld alleen gevuld als het een hulpmiddel betreft.

#### Mogelijke Waarden:

| 1  | ORTH | Orthese voor romp, arm, been, voet, hoofd of hals    |
|----|------|------------------------------------------------------|
| 2  | URIN | Urinezakken en toebehoren (verzorgingsmiddelen)      |
| 3  | STMA | Stoma artikelen (verzorgingsmiddelen)                |
| 4  | STPK | Stompkousen                                          |
| 5  | KATH | Katheters, blaasspvlst en toebeh (verzorgingsmiddel) |
| 6  | INCO | Incontinentie- absorptiemateriaal (verzorgingsmidd)  |
| 7  | SPOE | Spoelapparatuur voor anaalspoelen (Verzrgingsmidd)   |
| 8  | SLMZ | Slijmzuigapparatuur en toebeh (Verzorgingsmiddel)    |
| 9  | ANTI | Anticonceptiehulpmiddelen                            |
| 10 | INJS | Injectiespuiten                                      |
| 11 | DIAB | Hulpmiddelen bij diabetes                            |
| 12 | INFU | Draagbare, uitwendige infuuspompen                   |
| 13 | SCHO | Schoenvoorzieningen                                  |
| 14 | VOED | Hulpmiddelen voor toediening van voeding             |
| 15 | ALLE | Allergeenvrije en stofdichte hoezen                  |
| 16 | ZSTF | Zuurstofapparatuur                                   |
| 17 | VERN | Vernevelaars en toebehoren                           |
| 18 | DIAL | Thuisdialyse apparatuur                              |
| 19 | VERB | Verbandmiddelen                                      |
| 20 | ADEM | Apparatuur voor positieve uitademingsdruk            |
| 21 | ELEK | Uitw elektrostimulators tegen chr. Pijn en toebeh    |
| 22 | CPAP | CPAP apparatuur                                      |
| 24 | ADER | Compensatie functieverlies aderen en lymfevaten      |
| 25 | GEZI | Gezichtshulpmiddelen                                 |
| 26 | UHAD | Uitwendig hulpmiddel voor het ademhalingsstelsel     |
| 27 | ONDL | Beschermende onderleggers                            |

#### Code inkoopkanaal

Het inkoopkanaal is een classificatie van de NZa (Nederlandse Zorgautoriteit) om WMG (Wet Marktordening Gezondheidszorg) middelen in te delen. Deze inkoopkanalen worden gebruikt voor het vaststellen van de vergoedingsprijs. Per inkoopkanaal gelden verschillende rekenregels om tot de vergoedingsprijs te komen.

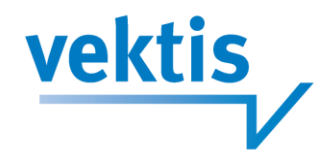

De NZa onderscheidt 6 inkoopkanalen:

<u>a = 1</u>

Specialitees voor zover niet van parallel import afkomstig en die niet als branded generic kunnen worden beschouwd. Hieronder vallen tevens de artikelen met een EMEA-registratie van de oorspronkelijke registratiehouder.

<u>b = 2</u>

Generieke preparaten en branded generics voor zover niet van parallel import afkomstig.

<u>c1=3</u>

Specialitees, niet zijnde branded generic die van parallel import afkomstig zijn.

<u>d = 4</u>

Generieke preparaten of branded generics die van parallel import afkomstig zijn.

<u>e = 5</u>

Grondstoffen en apotheekbereidingen.

<u>c2 = 6</u>

WMG-artikelen van een parallelle groothandel met een EMEA-registratie.

#### Code kliniekverpakking

De code kliniekverpakking geeft aan of het artikel uitsluitend aan de intramurale sector wordt geleverd. Mogelijke waarden:

Blanco = geen betekenis

<u>K</u> = verpakking is een kliniekverpakking

#### Code niet eerste uitgifte cluster (nog niet gevuld)

Dit zijn clusters van GPK's, waarvoor geen EU-toeslag mag worden berekend indien van GPK gewisseld wordt binnen deze cluster.

De tariefbeschikking 5200-1900-10-1 van de NZa met de maximumtarieven die door apothekers en apotheekhoudende huisartsen mag worden gerekend, geeft aan dat er een toeslag in rekening mag worden gebracht bij de eerste terhandstelling.

Volgens deze tariefbeschikking is er sprake van een eerste terhandstelling van een UR-geneesmiddel indien: of een geneesmiddel met dezelfde werkzame stof, sterkte en toedieningsvorm niet eerder aan de patiënt ter hand is gesteld,

of een geneesmiddel met dezelfde werkzame stof, sterkte en toedieningsvorm 12 maanden of langer geleden voor het laatst aan de patiënt ter hand is gesteld,

of niet objectief vastgesteld kan worden of aan de patiënt het UR-geneesmiddel eerder ter hand is gesteld in de twaalf voorafgaande maanden.

In 2008 is in overleg tussen KNMP en ZN besloten dat om uitvoeringstechnische redenen de GPK werd gebruikt als uitgangspunt voor de berekening van deze Eerste Uitgifte (EU) toeslag. Daarmee werd de tariefbeschikking technisch geïnterpreteerd als: "De EU-toeslag mag worden berekend indien in de afgelopen 12 maanden geen geneesmiddel met dezelfde GPK aan de patiënt is afgeleverd".

Echter, de GPK maakt ook een een onderscheid tussen de zoutvorm of kristalwatervorm van het werkzame bestanddeel. Retard tabletten met 100mg metoprololtartraat en retard tabletten met 100mg metoprololsuccinaat bevatten dezelfde werkzame stof (metoprolol), hebben dezelfde toedieningsvorm (tablet

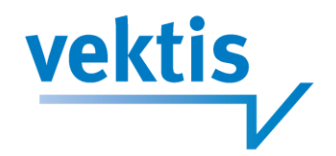

met gereguleerde afgifte) en dezelfde sterkte (100mg), maar hebben een andere GPK, omdat het werkzame bestanddeel er in een andere zoutvorm in zit. Op basis van de uitvoeringstechnische afspraak om de GPK als uitgangspunt voor EU-uitgifte te nemen, werd bij wisseling tussen deze geneesmiddelen dus een EU-toeslag berekend.

#### Code referentieproduct per cluster

De code referentieproduct geeft het duurste artikel uit inkoopkanaal 1 weer.

- Het kan de volgende waarden bevatten:
- 0 = geen referentieproduct
- 1 = referentieproduct

Per cluster kunnen meerdere referentieproducten voorkomen.

#### Codering ZN

Dit veld is bij elke bijlage-2-voorwaarde (Regeling zorgverzekering) gevuld en geeft informatie over de afhandeling van bijlage-2-geneesmiddelen. Vanaf 1 april 2007 hebben de zorgverzekeraars een uniform beleid ingevoerd met betrekking tot de afhandeling van bijlage-2-geneesmiddelen, waarbij de geneesmiddelen zijn verdeeld in 4 groepen.

Mogelijke waarden:

| woyenjke waar  |                                                                                            |
|----------------|--------------------------------------------------------------------------------------------|
| <u>Code</u>    | Omschrijving                                                                               |
| N.v.t.         | Geen bijlage-2-voorwaarde                                                                  |
| 1              | Groep 1                                                                                    |
|                | Er is geen toetsing nodig, op voorschrift van de arts kan het middel zonder meer worden    |
|                | afgeleverd in de apotheek.                                                                 |
| 2              | Groep 2                                                                                    |
|                | Er is een eenvoudige controle in de apotheek nodig voordat tot aflevering ten laste van de |
|                | zorgverzekering kan worden overgegaan.                                                     |
| 3              | Groep 3                                                                                    |
|                | Voor deze middelen dient de arts een verklaring in te vullen. Aan de hand van een controle |
|                | van de artsenverklaring in de apotheek kan het geneesmiddel worden afgeleverd.             |
| 4              | Groep 4                                                                                    |
|                | Een kleine groep geneesmiddelen waarbij per verzekeraar toch een verschillende afhandeling |
|                | nodig is.                                                                                  |
| De formulieren | (artsenverklaringen en apotheekinstructies) zijn te downloaden via www.znformulieren.nl    |
| Daarnaast best | aat er één groep middelen die wel een bijlage-2 voorwaarde hebben, maar die geen           |
| afhandelingsco | de hebben:                                                                                 |

"Groep 0": (Veld is blanco) profylactische middelen. Het gaat hierbij om middelen die meestal gebruikt worden door ter

profylaxe (van met name malaria) door mensen die op (verre) reizen gaan, maar die in incidentele gevallen therapeutisch gebruikt worden door mensen die niet op reis gaan maar ter behandeling van een ziekte (met name malaria). Profylactisch gebruik wordt niet vergoed, therapeutische gebruik wel.

#### Code wet geneesmiddelen

De code wet op de geneesmiddelen geeft aan of het artikel receptplichtig is dan wel in de vrije verkoop mag worden verhandeld.

Indien een middel van een RVG-nummer wordt voorzien wordt tevens de Status R (receptplichtig) of NR (nietreceptplichtig) vermeld.

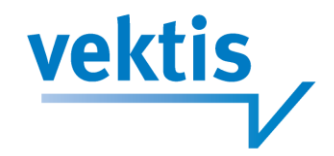

Bij de zgn. EU-registraties van de EMEA geldt uitsluitend de R-status. De R-status is eveneens van toepassing op alle magistraal bereide geneesmiddelen.

Mogelijke waarden:

- <u>Blanco = Vrije verkoop</u>
  - Het middel is bestemd voor de vrije verkoop.
- <u>R = Uitsluitend op recept</u>
   Het artikel is aangewezen als U.R.-zelfstandigheid en mag dientengevolge uitsluitend op recept worden afgeleverd.
- <u>A = , niet receptplichtig</u>, aflevering uitsluitend apotheek
   Het geneesmiddel mag zonder recept maar uitsluitend in de apotheek ter hand worden gesteld.
   Bij aflevering van dit middel dient medicatiebewaking te worden uitgevoerd.
- <u>D (UAD) = niet-receptplichtig</u>, aflevering uitsluiten in apotheek of drogist'\
- <u>V (AV)= niet-receptplichtig</u>, algemeen verkrijgbaar.

#### D.

#### DDD's per verpakking

De door het WHO vastgestelde Daily Denifed Dose.

#### Datum GPK-PRK-HPK wijziging

Geeft aan op welk moment er een wijziging in GPK of PRK heeft plaatsgevonden voor de betreffende HPK.

#### Ε.

#### Einddatum artikel

De datum waarop het betreffende artikel een einddatum krijgt of heeft gekregen.

#### F.

#### Fabrikant

De fabrikant is degene die verantwoordelijk is voor het op de markt brengen van het middel.

#### Farmaceutische vorm

De farmaceutische vorm geeft de vorm aan van het middel dat wordt uitgeleverd, een farmaceutische vorm kan bijvoorbeeld een oorcrème zijn of een concentraat voor mondspoeling. De farmaceutische vorm wordt in principe en voor zover het geregistreerde geneesmiddelen betreft overgenomen van de registratiegegevens.

#### G.

#### **GPH-code (nog niet gevuld)**

Generieke productcode hulpmiddelen.

#### GPK

De generieke productcode wordt bepaald door de (werkzame) samenstelling, de farmaceutische vorm en de toedieningsweg. De code geeft de mogelijkheid om vergelijkbare handelsproducten te vergelijken en/of substitueren.

#### **GPK-PRK-HPK reden wijziging**

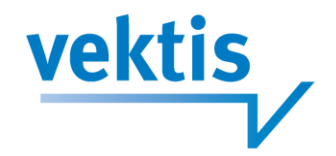

Geeft de reden aan van wijziging van GPK-PRK of HPK. Dit veld kan de volgende waarden bevatten:

1. PRK splitsing

Binnen één PRK wordt een (actieve)HPK gewijzigd van PRK zonder dat de GPK wijzigt. Bovendien is er minstens één HPK onder die oude PRK, waarbij de PRK niet wordt gewijzigd.

2. PRK samenvoeging

Een HPK wordt gewijzigd van PRK naar een andere reeds bestaande PRK binnen dezelfde GPK. Aan de nieuwe PRK waren al andere (actieve)HPK's gekoppeld waren. De oorspronkelijk PRK heeft daarna geen (actiever) HPK's meer.

- 3. PRK splitsing en samenvoeging Een mix van situatie 1 en 2.
- PRK verhuizing Alle (actieve) HPK's binnen één PRK wijzigen naar één andere PRK binnen dezlfe GPK
   ORK artiteirer
- GPK splitsing Binnen één GPK wordt een (actieve) HPK gewijzigd van GPK en dus ook PRK. Bovendien is er minstens één HPK onder die oude GPK, waarbij de GPK niet wordt gewijzigd.
- GPK samenvoeging Een HPK wordt gewijzigd van GPK naar een andere reeds bestaande GPK, waaraan andere HPK's gekoppeld waren. De oorspronkelijk GPK heeft daarna geen (actiever) HPK's meer.
- 7. GPK splitsing en samenvoeging Een mix van 5 en 6.
- GPK verhuizing Alle (actieve) HPK's binnen één GPK wijzigen naar één andere GPK binnen dezelfde GPK. De PRK's veranderen hierdoor ook.

#### **GVS-clustercode**

Bij de invoering van het GVS heeft het Ministerie van VWS handelsproducten welke in de optiek van het Ministerie onderling vervangbaar zijn in een cluster samengevoegd.

Indien de GVS-clustercode niet gevuld is, kan er geen sprake zijn van een eigen bijdrage. Indien deze wel gevuld is, kunt u door de code aan te klikken, een overzicht van hele cluster opvragen (zie figuur 4B). In dit overzicht vindt u informatie over de verpakkingshoeveelheid, verpakkingseenheid, de leverancier, de verkoopprijs incl. btw en de eigen bijdrage incl. btw.

U kunt door het aanklikken van een artikelnummer in dit overzicht, alle artikelinformatie over het aangeklikte artikel opvragen; u verplaatst zich dan naar een ander artikelscherm.

#### **GVS-vergoedingslimiet**

De GVS-vergoedingslimiet betreft een door de overheid vastgesteld bedrag dat de maximale vergoeding per verpakkingsgrootte weergeeft.

De inhoud van de limiet is alleen van kracht als ook de GVSKOD is ingevuld.

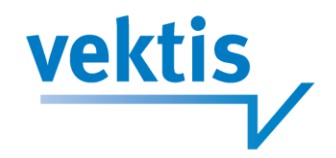

# Н.

#### HPK

De handelsproductcode bevat een uniek nummer voor het handelsproduct. Het handelsproduct beschrijft het middel dat verhandeld kan worden.

### I.

#### Inkoopprijs

De inkoopprijs wordt door de leverancier aangemeld en onderhouden. De prijs is per inkoophoeveelheid en exclusief btw. Als uitgangspunt geldt dat de inkoopprijs een landelijke gehanteerde lijstprijs is. Met aanbiedingen wordt geen rekening gehouden.

Meer informatie kunt u terugvinden in de beschrijvingen van de WMG- en Buiten-WMG-prijsberekeningen.

#### Μ.

#### Maximale levertermijn prescriptieregeling

Geeft de maximale voorschrijftermijn weer van het betreffende geneesmiddel. Deze regeling is komen te vervallen, maar ter indicatie is deze in de IFM Webzoeker gehandhaafd.

#### Maximum verkoopprijs

Deze verkoopprijs is alleen van toepassing bij buiten-WMG-artikelen. Bij WMG-artikelen is het veld gevuld met n.v.t..

De maximum verkoopprijs exclusief btw bevat voor buiten- WMG-artikelen de prijs per inkoophoeveelheid zoals die door de leverancier als adviesprijs is opgegeven. Indien geen adviesverkoopprijs van de leverancier bekend is, zal deze gelijk zijn aan de inkoopprijs.

Bij het opgeven van een afwijkende hoeveelheid zal het bedrag wijzigen.

#### Memocode (product)

De memocode bestaat uit 6 posities alfanumeriek.

De memocode is aan de hand van de etiketnaam of handelsproductnaam eenvoudig te herleiden.

- Posities 1 t/m 4:

Deze geven altijd de artikelnaam c.q. artikelfabrikant aan.

- Positie 5:

Geeft, afhankelijk van het product, de eerste positie van de farmaceutische vorm c.q. artikelaanduiding of fabrikant aan.

- Positie 6:

Geeft de eerste positie van de sterkte, afmeting c.q. inhoud aan.

Bij aanwezigheid van meer dan één van deze gegevens heeft sterkte voorrang boven inhoud en inhoud heeft voorrang boven afmeting.

De maataanduiding small, medium enz. heeft voorrang boven de maataanduiding in cm.

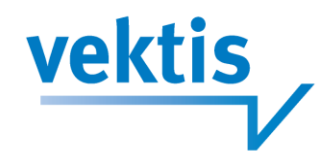

# P.

### PRK

De prescriptiecode geeft de koppeling van handelsproducten met dezelfde farmaceutische eigenschappen aan. Deze code wordt afgeleid van de GPK-code en heeft als doel tot een zogenaamde WMG-clustering te komen. De code wordt daarom ook alleen gevuld bij WMG-artikelen.

U kunt door de code aan te klikken, een overzicht van het hele cluster opvragen (zie figuur 4E).

In dit overzicht vindt u informatie over de verschillende verpakkingshoeveelheden, verpakkingseenheden, de leverancier, de inkoopprijs en de WGP-prijs. U kunt door het aanklikken van een artikelnummer in dit overzicht, alle artikelinformatie over het aangeklikte artikel opvragen; u verplaatst zich dan naar een ander artikelscherm.

#### Productgroep

Handelsproducten worden in het kader van de rechten van de patiënt en de daarbij behorende declaratieprijzen in groepen ingedeeld.

De productgroep memocode (MCPRODGRP) is een unieke code van 1 of 2 letters

De MCPRODGRP is daarbij gelijk aan het veld THITMK uit het thesauribestand onder thesaurusnummer 020 (THNR = 020). Op deze wijze kan, indien gewenst, de omschrijving van de productgroep worden geraadpleegd.

De koppeling is als volgt: 0020 = THNR en MCPRODGRP = THITMK.

Daarnaast wordt ook de cijfercombinatie behorend bij de productgroep getoond.

#### Mogelijke waarden:

| CA | 018 | CATHETERS                                          |
|----|-----|----------------------------------------------------|
| CE | 100 | CE REGISTRATIE HPKNEG = O REKEN ALS VERBAND        |
| СО | 107 | COMPRESSIEHULPMIDDELEN                             |
| DB | 103 | DOORGELEVERDE BEREIDING (juni 09)                  |
| DI | 001 | DIVERSE ARTIKELEN                                  |
| DR | 002 | DIAGNOSTICA EN REAGENTIA                           |
| EC | 022 | EXTERNE CATHETER                                   |
| EM | 004 | EMBALLAGE ARTIKELEN                                |
| EP | 024 | EXPERIMENTEEL PRODUCT                              |
| FP | 005 | FARMACEUTISCHE PREPARATEN                          |
| FY | 105 | FYTHOTHERAPEUTISCHE VOEDINGSSUPPLEMENTEN (juli 09) |
| GH | 006 | GRONDSTOFFEN, HULPSTOFFEN, CHEMICALIEN             |
| HA | 026 | HANDELSPRODUCT ANTROPOSOFISCH VOLGENS AANBIEDER    |
| HC | 028 | HOMEOPATHISCHE MIDDELEN GECOMBINEERD               |
| HE | 027 | HOMEOPATISCHE MIDDELEN ENKELVOUD                   |
| HM | 007 | HOMEOPATHISCH GEREGISTREERD GENEESMIDDEL           |
| IK | 008 | INKONTINENTIE ARTIKELEN                            |
| IN | 009 | INJEKTIE ARTIKELEN                                 |
| MR | 010 | MAGISTRALE RECEPTUUR                               |
| NG | 011 | NIET GENEESMIDDELEN                                |
| NK | 030 | THUISDIALYSE APPARATUUR EN VLOEISTOF               |
| OM | 104 | ORTHOMOLECULAIRE VOEDINGSSUPPLEMENTEN (juli 09)    |
| PA | 102 | PARENTERAAL ANTROPOSOFISCH, NIET GEREGISTREERD     |
| PE | 021 | PESSARIA                                           |
| PH | 101 | PARENTERAAL HOMEOPATHISCH, NIET GEREGISTREERD      |

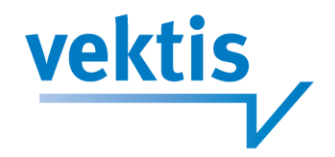

| SE | 029 | SERVICE ARTIKELEN                            |
|----|-----|----------------------------------------------|
| SP | 012 | SPECIALITEES                                 |
| ST | 013 | STOMA ARTIKELEN (KUNSTMATIGE IN- OF UITGANG) |
| тс | 015 | TABLETTEN, CAPSULES, DRAGEES ETC.            |
| TS | 023 | TESTMATERIAAL DIABETES                       |
| UR | 020 | URINEZAK EN TOEBEHOREN                       |
| VB | 016 | VERBANDMIDDELEN                              |
| VO | 025 | VOEDINGSMIDDELEN VOLGENS AANBIEDER           |
| ZI | 003 | ZORGACTIVITEITEN OP MAAT, INDIVIDUEEL        |
| ZN | 014 | ZORGACTIVITEITEN, NIET INDIVIDUEEL           |
|    |     |                                              |

#### R.

#### RVG nummer

Het RVG-nummer geeft bij allopatische geneesmiddelen het inschrijvingsnummer weer en bij homeopathische geneesmiddelen het RVH-nummer weer.

#### Herkomst:

Het gegeven wordt ter beschikking gesteld door het College ter Beoordeling van Geneesmiddelen (CBG) en staat voor de sleutel van het Register voor Verpakte Geneesmiddelen (RVG-nummer).

#### Doel:

Het vaststellen van de status, al dan niet geregistreerd, van het betreffende geneesmiddel. Uitvoering:

Het RVG-nummer wordt toegekend door het "College ter Beoordeling van Geneesmiddelen" en gepubliceerd in het Register van verpakte geneesmiddelen. In dit register worden twee hoofdstukken onderscheiden namelijk de lijst van farmaceutische Specialité's of de lijst van farmaceutische preparaten.

Deze lijsten worden uitgegeven door de Staatsuitgeverij te Den Haag en zijn verkrijgbaar bij het Ministerie van VWS. In het voorwoord van de lijst wordt de toekenning en opbouw van het RVG-nummer toegelicht. Van ieder geregistreerd geneesmiddel bestaat een zogenaamd inschrijvingsnummer. Dit is het nummer waaronder het betreffende middel in het register is opgenomen. Naast het RVG-nummer komen bij geneesmiddelen nog twee nummers voor. Het betreft het EMEA-nummer (Europees equivalent voor het Nederlandse RVG-nummer) en het CE-nummer. Het CE-nummer komt voor bij geneesmiddelen in hulpmiddelen bijvoorbeeld voorgevulde wegwerpspuiten en implantaten.

#### **RZV – verstrekking**

De Regeling zorgverzekering (RZV) beschrijft welke genees- en hulpmiddelen voor verstrekking onder de zorgverzekering (basispakket) in aanmerking komen. Dit veld geeft aan of een artikel al dan niet voor verstrekking in aanmerking komt. Voor alle artikelen geldt dat een zorgverzekeraar nadere voorwaarden aan de verstrekking kan verbinden.

Mogelijke waarden:

- N = Geen verstrekking
- G = GVS-geneesmiddel
- F = Grondstof, apotheekbereiding of ongeregistreerd geneesmiddel
- D = Dieetpreparaten
- H = Hulpmiddel

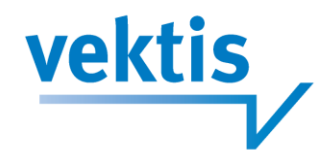

#### RZV – voorwaarde

Voor farmaceutische hulp met de RZV-memocodes G (Geneesmiddelen) en D (Dieetpreparaten) kunnen aanvullende voorwaarden zijn opgenomen in bijlage 2 van de RZV (Regeling Zorgverzekering). De RZV-voorwaarde geeft aan welk artikel van deze regeling van toepassing is bij het handelsproduct.

#### Mogelijke waarden:

| 01 | Influenza vaccins (vervallen)                      |
|----|----------------------------------------------------|
| 02 | Rubellavaccin                                      |
| 03 | DKP (evt plus tetanus)                             |
| 04 | Hepatitis B vaccin                                 |
| 05 | Pneumokokkenvaccin                                 |
| 06 | Haemophilus influenza type B vaccin                |
| 07 | R-DNA-Interferon                                   |
| 08 | Somatropine                                        |
| 09 | Anti retrovirale geneesmiddelen                    |
| 10 | Erytropoetine en Analoga                           |
| 11 | Simvastatine en Pravastatine                       |
| 12 | Recombinant -interleukine- 2                       |
| 13 | Geneesmiddel nodig v totale parenterale<br>voeding |
| 14 | granulocyt koloniestimulerende factor              |
| 15 | Acetylcysteine                                     |
| 16 | Imiglucerase                                       |
| 17 | Gabapent, lamotrigin, levetiracet,                 |
|    | topiram/zonisamidegab                              |
| 18 | Mycofenolaat mofetil en mycofenolzuur              |
| 19 | Rabiesvaccin                                       |
| 20 | Apraclonidine, brinzolamide, dorzolamide,          |
|    | latanoprost                                        |
| 21 | Galantamine                                        |
| 22 | Hepatitis A vaccin                                 |
| 23 | Hepatitis vaccins                                  |
| 24 | Paliizumab                                         |
| 25 | montelukast                                        |
| 26 | Glopidogrel en prasugrel                           |
| 27 | Etanercept                                         |
| 28 | Becaplermine                                       |
| 29 | Modafinil                                          |
| 30 | Thiazolidinedion                                   |
| 31 | Glatirameer                                        |
| 32 | Linezolid                                          |
| 33 | aanakinra                                          |
| 34 | Epoprostenol IV en Treprostinil SC/V               |
| 35 | Bosentan en ambrisentan                            |
| 36 | Tacrolimuszalf                                     |

| 37  | Miglustat                                |
|-----|------------------------------------------|
| 38  | Anticonceptiva                           |
| 39  | Gonadotr horm, gonador anal/antag,       |
|     | urofol, corifol algonadot                |
| 40  | Adalimumab                               |
| 41  | Pemcrolimus                              |
| 62  | Certolizumab                             |
| 75  | intramuraal                              |
| 76  | Bloedproducten                           |
| 77  | Besluit niet klinische haemodialyse      |
| 78  | profylactische middelen                  |
| 79  | Laxantia, kalktb, allerg, diar, maagled. |
|     | Middel, dr.ogenla                        |
| 80  | Teriparatide                             |
| 81  | nieuw geneesmiddel                       |
| 82  | Pregabaline                              |
| 83  | anagrelide                               |
| 84  | efalizumab                               |
| 85  | Memantine                                |
| 86  | Levodopa, cardidopa, intestinale gel     |
| 87  | Polumere, olygomere, monomere en         |
|     | modul dieetpreparaten                    |
| 88  | DNA,                                     |
| 89  | Imiquimod                                |
| 90  | Sildenafil en tadalafil                  |
| 91  | Rivastigmine                             |
| 92  | Sorafenib                                |
| 93  | Sunitinib                                |
| 94  | Parathyroid hormoon                      |
| 95  | Darbepoetine                             |
| 96  | Erytropoetine ALFA                       |
| 97  | Erytropoetine BETA                       |
| 98  | Interferon ALFA                          |
| 99  | Interferon GAMMA                         |
| 100 | Interferon BETA                          |
| 101 | Bupropion                                |
| 102 | Insuline voor inhalatie                  |
| 103 | Infliximab                               |

104 Ivabradine

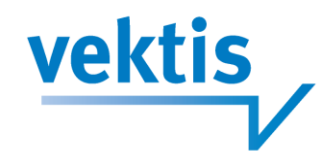

- 105 Sitagliptine, linagliptine en vildagliptine
- 106 Lenalidomide
- 107 Bortezomib
- 108 Mecasermine
- 109 Saxagliptine
- 110 Erytrppoetine-zeta
- 111 Iloprost voor inhalatie
- 112 Topotecan Capsule
- 113 Benzodiazepinereceptor agonist uitz diazepam
- 114 Atorvastatine, fluvastatine, rosuvastatine, ezetimibeator
- 115 Exenatide en Liraglutide
- 116 Romiplostim en eltrombopag
- 117 Ustekinumab
- 118 Diazepam
- 119 Dabigatran
- 120 Apixaban
- 121 Dornase alfa
- 122 Everolimus 5 of 10 mg
- 123 Golimumab

- 124 Antidepressiva
- 125 Pazopanib
- 126 Batacept
- 127 Ticagrelor
- 128 Lapatinib
- 129 Rufinamide
- 130 Maagzuurremmers oraal
- 131 Fingolimod
- 132 Vildagliptine
- 133 Abirateron
- 134 Everolimus 2,5 mg, 5 mg of 10 mg
- 135 Linagliptine
- 136 Tafamidis
- 137 Boceprevir en Telaprevir
- 138 Pasireotide
- 139 Rivaroxaban
- 140 Vandetanib
- 141 Sirolimus
- 142 Everlimus 0,25 of 0,75gm

#### U.

#### U/N-code

De U/N-code geeft de status van de verpakking weer en wordt gebruikt in samenhang met de U/N-datum. De volgende statussen worden onderscheiden:

- N = Nieuw in de handel (vervallen)
- U = Uit de handel genomen
- V = Vervallen
- W = Mag wettelijk niet meer worden verhandeld

Bij geregistreerde geneesmiddelen kan de wetgever de registratie doorhalen dan wel intrekken. Als de datum die de wetgever hanteert wordt overschreden mag het middel niet meer worden verhandeld. De letter W geeft aan dat deze status is bereikt en dat het middel bij de eerst volgende uitgave zal worden verwijderd. Indien U/N code U is gevuld mag het middel nog een half jaar verhandeld worden.

#### U/N-datum

De U/N-datum wordt ingevuld op het moment dat de U/N-code wordt gevuld. De vulling van de U/N-datum is DDMMJJJJ.

Indien de U wordt veranderd in een V, dan geldt dat de datum is gelijk mutatiedatum.

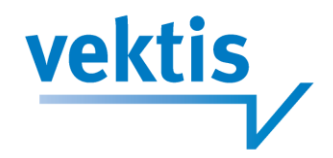

#### V.

#### Vergoedingsprijs

De vergoedingsprijs is de herberekende inkoopprijs die door de industrie ter beschikking wordt gesteld. Vervolgens wordt op basis van de NZa-beschikkingen en wetgeving van het Ministerie van VWS een prijs berekend die exclusief btw de basis is voor de declaratie van WTG-artikelen. Deze staan omschreven in de inleiding WTG-taxe.

Voor de inkoopkanalen 1, 2 en 5 geldt de goedkoopste leverancier die de gehele markt kan voorzien. Voor de inkoopkanalen 3 en 4 geldt de goedkoopste per land van herkomst. Voor inkoopkanaal 6 geldt dat de vergoedingsprijs gelijk is aan de apotheekinkoopprijs.

De korting in verband met de clawback is in deze prijs meegenomen. Een eventuele aftopping in verband met de clawback is niet doorgevoerd.

Meer informatie kunt u terugvinden in de beschrijving van de WMGprijsberekening.

#### Verkoopprijs

Tot 1 januari 2012 is de verkoopprijs de prijs inclusief gekozen prestatie, min de clawback, inclusief btw. Na 1 januari 2012 is het de prijs inclusief btw, maar zonder informatie over de gekozen prestatie of clawback (de clawback is vanaf 1 januari 2012 0%).

#### Volledige GPK-naam

De artikelnaam omvat in aangegeven volgorde:

- 1. artikelnaam, deze wordt altijd opgenomen
- 2. farmaceutische vorm
- 3. sterkte
- 4. nadere aanduidingen

Deze GPK-naam is een unieke omschrijving van het generieke product (GPK) om dit beter toegankelijk te maken en bijvoorbeeld bruikbaar te maken voor generiek voorschrijven. De naam van enkelvoudige GPK's is opgebouwd uit de generieke stamnaam, de farmaceutische vorm en de sterkte. De naam van combinatiepreparaten met 2 of 3 bestanddelen is in principe op dezelfde wijze opgebouwd, waarbij alle 2 of 3 stamnamen en sterktes worden vermeld in een gangbare volgorde. Indien dit tot een te lange naam leidt wordt overgegaan op inkorten of vervangen door een generieke combinatienaam, zoals co-trimoxazol. De naam van combinatiepreparaten met meer dan 3 bestanddelen is in de regel gelijk aan de merknaam, waarbij de posities 49 en 50 zijn gemerkt met GO (generieke omschrijving). Wanneer deze preparaten van belang zijn voor het generiek voorschrijven en wanneer dit niet tot zeer gekunstelde namen aanleiding geeft, worden alsnog echte generieke omschrijvingen gemaakt, bijvoorbeeld Capsicum comp crème in plaats van Midalgan hydrofiele crème GO.

#### W.

#### Waarschuwing substitutie en voorschrijven PRK

De waarschuwing substitutie en voorschrijven PRK geeft aan waarom de voorschrijver moet overwegen om op HPK niveau voor te schrijven of bij overgang op een andere HPK voorzichtigheid in acht moet worden genomen.

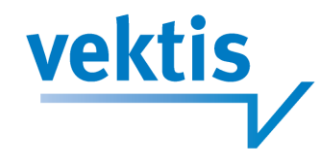

#### WGP-prijs

In het kader van de Wet geneesmiddelenprijzen (WGP) worden tweemaal per jaar door het Ministerie van VWS maximumprijzen (WGP-prijzen) vastgesteld voor geneesmiddelen.

De maximumprijs is de maximale prijs die leveranciers van geneesmiddelen in rekening mogen brengen aan afleveraars van geneesmiddelen.

De maximumprijs wordt vastgesteld op basis van de gemiddelde prijs van vergelijkbare geneesmiddelen in België, Duitsland, Frankrijk en het Verenigd Koninkrijk.

De maximumprijs is alleen gevuld bij geneesmiddelen waarvoor VWS een maximumprijs heeft vastgesteld.

#### WMG – code

De WMG-code geeft de WMG-status van een artikel weer.

Mogelijke waarden:

- 1 = WMG-artikel, staat afgedrukt in Z-Index vergoedingenlijst.
- 2 = aanhangsel WMG-artikel.
- 3 = WMG-artikel dat niet meeloopt in de clustering.
- 4 = aanhangsel WMG-artikel dat niet meeloopt in de clustering.
- 5 = WMG-tarief voor Kliniekverpakking.(vanaf 1-1-2007)
- 6 = Van WMG-tarief voorzien. Bij vervallen artikelen wordt het WMG-tarief naar rato uit actieve verpakkingen berekend.
- 9 = Niet WMG-tarief toepassen.